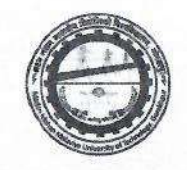

Date: 27-06-2019

#### महत्वपूर्ण सुचना

दिनांक 27 जून 2019 को घोषित सीट अलॉटमेंट परिणाम में सफल सभी अभ्यर्थियों को मदन मोहन मालवीय प्राद्यौगिकी विश्विद्यालय, गोरखपुर की ओर से हार्दिक शुभकामनायें |

प्रथम राउंड में आवंटन में सफल सभी अभ्यर्थी डॉक्यूमेंट वेरिफिकेशन हेतु दिनांक 28 जून - 01 जुलाई, 2019 प्रातः 10 से 5 बजे मदन मोहन मालवीय प्राद्यौगिकी विश्विद्यालय, गोरखपुर में रिपोर्ट करेंगे | सभी सफल अभ्यर्थी सत्र 2019 – 20 हेतु निर्धारित Confirmation Fee Admission Portal पर अपने लॉगिन से Pay कर ही डॉक्यूमेंट वेरिफिकेशन हेतु विश्विद्यालय आर्ये |

जिन अभ्यथियों को online payment में कठिनाई हो रही हो, वे ई --चालान के माध्यम से Confirmation Fee का मुगतान कर सकते हैं | ई--चालान अभ्यर्थी Admission Portal पर अपने लॉगिन से generate कर बैंक में जमा कर सकते हैं |

Please do not pay Confirmation Fee using Debit Card as it has limit of Rs. 20000. If you will try many types, your account will be blocked and you will not be able to pay Confirmation Fee.

Candidate can Pay Confirmation Fee through Demand Draft in favor of Madan Mohan Malaviya University of Technology-Gorakhpur payable at Gorakhpur.

नोटः सत्र 2019-20 हेतु निर्धारित Confirmation Fee जमा करे बिना डॉक्यूमेंट वेरिफिकेशन नहीं किया जायेगा तथा ऐसे अभ्यर्थियों का 01 जुलाई सायं : 5 बजे के बाद सीट आवंटन निरस्त कर दिया जायेगा |

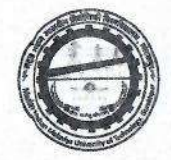

Date: 27-06-2019

#### B.Tech. First Year Allotment Result (Round-1)

#### Please read important instruction at Last page of Document

| S.N. | Roll No. | Name                     | EWS | Rank               | Allocated<br>Branch | Allocated<br>Category |
|------|----------|--------------------------|-----|--------------------|---------------------|-----------------------|
| 1    | 4901504  | ADITYA KUMAR GUPTA       | No  | (GN11)(R),(23)(WR) | CSE                 | GNOP                  |
| 2    | 6401485  | NIVESH                   | Yes | (GN15)(R),(30)(WR) | CSE.FW              | FW                    |
| 3    | 4201676  | RAMENDRA PANDEY          | No  | (GN16)(R),(31)(WR) | CSE                 | GNOP                  |
| 4    | 6601146  | AYUSH KUMAR              | No  | (GN17)             | CSE                 | GNOP                  |
| 5    | 6201655  | NiMIt Didwania           | No  | (GN21)             | CSE.FW              | FW                    |
| 6    | 4601156  | aman maurya              |     | (GN24)(BC6)        | CSE.FW              | FW                    |
| 7    | 5201522  | divyanshu dwivedi        | No  | (GN34)             | CE                  | GNOP                  |
| 8    | 6201492  | siddharth singh          | No  | (GN35)             | ME.FW               | FW                    |
| 9    | 4601472  | adityan gupta            | No  | (GN39)             | CSE.FW              | FW                    |
| 10   | 5801409  | jeetendra kumar          |     | (GN40)(BC9)        | CSE.FW              | FW                    |
| 11   | 5101165  | PRASHANT SHUKLA          | Yes | (GN43)(R),(75)(WR) | CSE.FW              | FW                    |
| 12   | 5501302  | AYUSH TIWARI             | No  | (GN44)(R),(76)(WR) | CSE                 | GNOP                  |
| 13   | 4301523  | shubham mishra           | No  | (GN45)             | CSE                 | GNOP                  |
| 14   | 6701412  | ABHINAV ANURAG           | No  | (GN46)(FF1)        | CSE                 | GNOP                  |
| 15   | 6901033  | ANCHAL PANDEY            | No  | (GN47)(GL5)        | CSE                 | GNGL                  |
| 16   | 5801483  | KANAK SHARMA             | No  | (GN50)             | CSE                 | GNOP                  |
| 17   | 6001322  | Shashwat Tripathi        | Yes | (GN51)(R),(83)(WR) | CSE                 | GNOP                  |
| 18   | 6401288  | shobhit narayan tripathi | No  | (GN53)             | CSE                 | GNOP                  |
| 19   | 5401604  | ATUL CHAUDHARY           |     | (GN54)(BC11)       | CSE                 | GNOP                  |
| 20   | 6501456  | ANAND Singh Yadav        |     | (GN56)(BC12)       | CSE.FW              | FW                    |
| 21   | 5801005  | shubham pandey           | Yes | (GN58)             | CSE                 | GNOP                  |
| 22   | 4601293  | Amit Srivastava          | No  | (GN59)             | CSE                 | GNOP                  |
| 23   | 4701453  | Utkarsh Singh            | No  | (GN64)             | CSE                 | GNOP                  |

Coordinator Counselling-2019

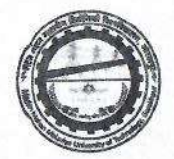

| 24 | 4201550 | RAHUL TRIPATHI           | No           | (GN66)                     | CSE   | GNOP |
|----|---------|--------------------------|--------------|----------------------------|-------|------|
| 25 | 5301423 | VARSHA GUPTA             | Sec.         | (GN73)(BC18)(GL8)(BCGL4)   | IT.FW | FW   |
| 26 | 5001391 | SUMAIYA FATMA            | No           | (GN77)(GL9)                | EE    | GNGL |
| 27 | 6401104 | piyush puniya            |              | (GN78)(BC20)               | CSE   | GNOP |
| 28 | 4201546 | Raghvendra Mishra        | No           | (GN81)                     | CSE   | GNOP |
| 29 | 6701408 | Prashant singh           | No           | (GN85)                     | CSE   | GNOP |
| 30 | 6301100 | DIVYANSH KRISHNA ASTHANA | No           | (GN86)                     | EE    | GNOP |
| 31 | 5901529 | RUPAL SINGH              | No           | (GN90)(GL10)               | CSE   | GNGL |
| 32 | 4301244 | RITWIK SRIVASTAVA        | No           | (GN92)                     | CSE   | GNOP |
| 33 | 4301361 | HIMANSHU PRADHAN         | Yes          | (GN93)(R),(130)(WR)        | CE    | GNOP |
| 34 | 5801356 | Shobhit Mishra           | Yes          | (GN96)                     | CSE   | GNOP |
| 35 | 6401108 | KARTIK chauhan           | Yes          | (GN98)                     | ME.FW | FW   |
| 36 | 5501153 | ANUSHKA JAISWAL          |              | (GN100)(BC27)(GL11)(BCGL5) | CSE   | GNGL |
| 37 | 4301081 | sakshi shrivastava       | No           | (GN101)(GL12)              | CSE   | GNGL |
| 38 | 4901017 | PAWAN AGRAHARI           | Yes          | (GN102)(R),(143)(WR)       | IT.FW | FW   |
| 39 | 4201545 | Awanish Gupta            | 1823         | (GN104)(BC28)              | CSE   | GNOP |
| 40 | 4801467 | DEEPANSHU PANDEY         | The state    | (GN106)(BC29)              | ME    | GNOP |
| 41 | 5501348 | NILESH KUMAR CHAUDHARY   | 1/100.00     | (GN107)(BC30)              | CSE   | GNOP |
| 42 | 5301035 | KRISHNA KR KUSHWAHA      |              | (GN108)(BC31)              | EE.FW | FW   |
| 43 | 5101557 | PRADEEP PANDEY           | Yes          | (GN110)                    | CSE   | GNOP |
| 44 | 5801468 | GAURAV DWIVEDI           | No           | (GN114)                    | CSE   | GNOP |
| 45 | 6101710 | ARCHIT SHANKAR TRIPATHI  | No           | (GN115)(AFP6-2)            | CSE   | GNOP |
| 46 | 5001049 | abhishek ojha            | No           | (GN118)                    | EE.FW | FW   |
| 47 | 5801658 | Gaurav kumar             | × 1. 2. 2. 5 | (GN119)(SC1)               | IT.FW | FW   |
| 48 | 5901081 | adarsh pandey            | Yes          | (GN120)(R),(177)(WR)       | CSE   | GNOP |
| 49 | 6601502 | vinayak upadhyay         | No           | (GN121)(R),(178)(WR)       | CSE   | GNOP |
| 50 | 5901454 | VIKAS VERMA              | 1944         | (GN122)(BC35)              | CSE   | GNOP |
| 51 | 5801373 | akshunn trivedi          | No           | (GN123)                    | CSE   | GNOP |
| 52 | 5801053 | Devansh Bajpai           | No           | (GN126)                    | CSE   | GNOP |

Coordinator Counselling-2019

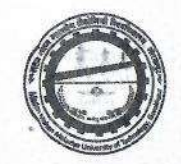

| 53 | 4801005 | AYUSH CHATURVEDI       | No             | (GN127)              | CSE   | GNOP |
|----|---------|------------------------|----------------|----------------------|-------|------|
| 54 | 6501412 | MANISH MAYANK          | No             | (GN128)(R),(182)(WR) | CSE   | GNOP |
| 55 | 5101706 | DEEPENDRA SINGH        | 1.14           | (GN129)(BC37)        | EE.FW | FW   |
| 56 | 6601035 | ANSHIKA SRIVASTAVA     | Yes            | (GN134)(GL16)        | CSE   | GNGL |
| 57 | 6301154 | Samarth Sethi          | Yes            | (GN137)              | ME    | GNOP |
| 58 | 5401551 | Nitin Kumar Singh      | No             | (GN138)              | CSE   | GNOP |
| 59 | 4101318 | Arnav Kumar Pandey     | No             | (GN139)              | CSE   | GNOP |
| 60 | 5201394 | VEDANG RUNGTA          | Yes            | (GN140)              | CSE   | GNOP |
| 61 | 6101728 | kshitiz Agrahari       | Yes            | (GN144)(R),(207)(WR) | CSE   | GNOP |
| 62 | 6801537 | VIVEK KUMAR SHRIVASTAV | No             | (GN145)              | CSE   | GNOP |
| 63 | 6601667 | SWAPNIL                |                | (GN146)(BC39)        | CSE   | GNOP |
| 64 | 4401167 | Twinkle Sharma         |                | (GN152)(BC42)        | CSE   | ВСОР |
| 65 | 5901082 | AMIT KUMAR             |                | (GN153)(BC43)        | IT.FW | FW   |
| 66 | 5401548 | ABHISHEK KUMAR GUPTA   | a paste        | (GN157)(BC46)        | EE.FW | FW   |
| 67 | 6001116 | PRASHANT MAURYA        |                | (GN160)(BC48)        | CSE   | ВСОР |
| 68 | 5901476 | divyanshu dixit        | No             | (GN163)              | П     | GNOP |
| 69 | 6101081 | ANUSHREE TIWARI        | No             | (GN167)(GL21)        | CSE   | GNGL |
| 70 | 6601633 | ANIMESH srivastava     | Yes            | (GN168)              | EE.FW | FW   |
| 71 | 5801130 | Naveen Yadav Yadav     | S              | (GN169)(BC52)        | ME.FW | FW   |
| 72 | 6001507 | manmohan yadav         | 6. 2. E. E. E. | (GN171)(BC53)        | CSE   | BCOP |
| 73 | 5201681 | shivang Mani Tripathi  | No             | (GN173)              | IT    | GNOP |
| 74 | 5101622 | TARUN SINGH            |                | (GN175)(BC55)        | CSE   | ВСОР |
| 75 | 6501025 | SHARAD SINGH           |                | (GN176)(BC56)        | CSE   | ВСОР |
| 76 | 4101129 | SHIVAM SRIVASTAVA      | No             | (GN184)              | IT    | GNOP |
| 77 | 5201645 | ARUN PRATAP SINGH      | Yes            | (GN185)              | CSE   | EWOP |
| 78 | 6601092 | PAWAN RAJ              |                | (GN186)(BC58)        | CSE   | всор |
| 79 | 5201598 | AKASH GUPTA            |                | (GN188)(BC59)        | ME    | GNOP |
| 80 | 5201521 | ANURAG MAURYA          | No             | (GN189)              | EE    | GNOP |
| 81 | 6501346 | SATYANSH SINGH         | No             | (GN190)(R),(253)(WR) | EE    | GNOP |
| 82 | 6401341 | yash vinayvanshi       | No             | (GN192)              | IT    | GNOP |

Coordinator Counselling-2019

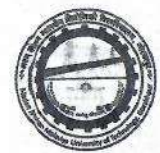

| 83  | 6101674 | AMAN DWIVEDI           | Yes                                                                                                    | (GN193)              | CSE    | EWOP |   |
|-----|---------|------------------------|----------------------------------------------------------------------------------------------------|----------------------|--------|------|---|
| 84  | 6101622 | SHIVANGI Singh         | No                                                                                                    | (GN200)(GL24)        | CSE    | GNGL |   |
| 85  | 5901073 | VINAY KUMAR            | - 1.7 M                                                                                                    | (GN204)(BC61)        | EE.FW  | FW   |   |
| 86  | 6501152 | SUDHANSHU SINGH        | Yes                                                                                                    | (GN205)              | EE.FW  | FW   | _ |
| 87  | 6601512 | SURAJ KUMAR DUBEY      | No                                                                                                    | (GN206)(R),(271)(WR) | ECE.FW | FW   |   |
| 88  | 5501504 | Anushka Singh          | No                                                                                                    | (GN208)(GL25)        | CSE    | GNGL |   |
| 89  | 4301438 | Tanmay Chauhan         | No                                                                                                    | (GN209)              | IT     | GNOP | _ |
| 90  | 5801505 | Akshay Mishra          | No                                                                                                    | (GN211)              | IT     | GNOP |   |
| 91  | 5401439 | MOHAMMAD SHABEEH       | Sec.                                                                                                    | (GN214)(BC63)        | ECE.FW | FW   |   |
| 92  | 4201422 | ARISH FAIZ             | No                                                                                                    | (GN215)              | ECE.FW | FW   |   |
| 93  | 4201714 | bhairav nath bhardwaj  | No                                                                                                    | (GN216)              | ECE    | GNOP |   |
| 94  | 6801454 | sarveshwari singh      | No                                                                                                    | (GN217)(GL26)        | CSE    | GNGL | _ |
| 95  | 6601693 | HARSH SRIVASTAVA       | No                                                                                                    | (GN218)              | EE     | GNOP |   |
| 96  | 5901025 | Abhyuday pratap singh  | Yes                                                                                                    | (GN219)              | CE     | GNOP |   |
| 97  | 6401187 | NAVRACHIT KULSHRESTHA  | No                                                                                                    | (GN220)              | IT     | GNOP | - |
| 98  | 6801133 | ISHA SINGH             | No                                                                                                    | (GN221)(GL27)        | ECE    | GNGL | - |
| 99  | 6401312 | abhinav prakash pandey | Yes                                                                                                    | (GN222)              | EE.FW  | FW   |   |
| 100 | 6201441 | MANSI MISHRA           | No                                                                                                    | (GN223)(GL28)        | CSE    | GNGL |   |
| 101 | 4401195 | akansha saxena         | No                                                                                                    | (GN224)(GL29)        | CSE    | GNGL |   |
| 102 | 4901085 | GARIMA DUBEY           | Yes                                                                                                    | (GN227)(GL31)        | CE.FW  | FW   | ľ |
| 103 | 5401404 | AKHIL GUPTA            |                                                                                                    | (GN228)(BC65)        | CE     | GNOP |   |
| 104 | 5801672 | ISHITA VISEN           | No                                                                                                    | (GN234)(GL32)        | IT     | GNGL |   |
| 105 | 4201160 | Prabhav Mishra         | No                                                                                                    | (GN235)              | IT     | GNOP |   |
| 106 | 6501085 | SUBHANGI DUBEY         | No                                                                                                    | (GN237)(GL34)        | ECE    | GNGL |   |
| 107 | 6601030 | ABHAY RAJ SINGH        | Yes                                                                                                    | (GN241)(R),(310)(WR) | ME.FW  | FW   |   |
| 108 | 4601418 | AKASH TRIPATHI         | Yes                                                                                                    | (GN242)              | ECE.FW | FW   |   |
| 109 | 6401002 | Gaurav Singh           | No                                                                                                    | (GN243)              | EE     | GNOP |   |
| 110 | 5101321 | Ratnesh Kumar Tiwari   | No                                                                                                    | (GN244)(AFP9-1)      | ECE    | GNOP |   |
| 111 | 4901340 | UTKARSH PANDEY         | Yes                                                                                                    | (GN246) D            | EE     | GNOP |   |
| 112 | 6501438 | KAVYA SAXENA           | No                                                                                                    | (GN247)(GL35)        | EE     | GNGL | _ |
|     |         |                        | the second second second second second second second second second second second second second second second se |                      |        |      |   |

Coordinator Counselling-2019

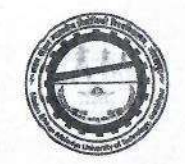

| 113 | 5301050 | DIVYANSH SRIVASTAVA        | Yes     | (GN249)                     | ECE.FW | FW   |
|-----|---------|----------------------------|---------|-----------------------------|--------|------|
| 114 | 6001217 | <b>kUMAR VIKRANT SINGH</b> | No      | (GN250)                     | ECE    | GNOP |
| 115 | 4801472 | ADITYA SRIVASTAV           | No      | (GN251)(R),(322)(WR)        | ECE.FW | FW   |
| 116 | 6001265 | LAVISH                     |         | (GN252)(SC4)                | CSE    | SCOP |
| 117 | 6701099 | Ashvani Kumar Yadav        | No.     | (GN256)(BC70)               | CSE    | BCOP |
| 118 | 6701128 | KM ANUSHKA SRIVASTAVA      | No      | (GN258)(GL38)               | ECE    | GNGL |
| 119 | 4801001 | AWNEESH TIWARI             | No      | (GN261)                     | IT     | GNOP |
| 120 | 6101226 | ANSHIKA MISRA              | No      | (GN262)(GL39)               | ECE    | GNGL |
| 121 | 6201144 | Shubham Gupta              | 202     | (GN263)(BC74)               | CSE    | ВСОР |
| 122 | 5101349 | PRASHAST KUMAR PATHAK      | No      | (GN264)                     | EE     | GNOP |
| 123 | 6601259 | ANMOL VERMA                |         | (GN266)(BC75)               | CSE    | BCOP |
| 124 | 4301097 | pradeep singh              |         | (GN268)(BC76)               | CE     | GNOP |
| 125 | 6801305 | ADARSH TIWARI              | No      | (GN270)(R),(341)(WR)        | ECE.FW | FW   |
| 126 | 4101042 | nirali verma               | No.     | (GN274)(BC77)(GL41)(BCGL10) | CSE    | BCGL |
| 127 | 6501377 | ashutosh pandey            | No      | (GN275)(R),(348)(WR)        | ECE    | GNOP |
| 128 | 5901226 | ABHINANDAN MISHRA          | No      | (GN278)(R),(357)(WR)        | IT     | GNOP |
| 129 | 4201483 | SIDDHARTHA PANDEY          | Yes     | (GN279)(R),(358)(WR)        | CSE    | EWOP |
| 130 | 6401176 | ABHINAV SINGH              | Yes     | (GN280)(R),(364)(WR)        | CSE    | EWOP |
| 131 | 4301191 | PRANJAL GAUR               | 1.1.523 | (GN281)(BC79)               | CSE    | BCOP |
| 132 | 5201478 | RITESH Agrahari            | No      | (GN283)                     | IT     | GNOP |
| 133 | 5901313 | ANUBHAV Omar               | Yes     | (GN284)                     | CSE    | EWOP |
| 134 | 4201384 | PRATEEK SRIVASTAVA         | No      | (GN285)                     | ECE    | GNOP |
| 135 | 6401400 | SARTHAK KANSAL             | No      | (GN286)                     | IT     | GNOP |
| 136 | 4701029 | PRIYANSHU KUMAR SRIVASTAVA | No      | (GN287)                     | ME.FW  | FW   |
| 137 | 4501175 | Anawil Tiwari              | No      | (GN288)                     | ECE    | GNOP |
| 138 | 6101008 | ARPIT JAIN                 | No      | (GN289)                     | IT     | GNOP |
| 139 | 4201731 | VAIBHAV MISHRA             | No      | (GN290)                     | IT     | GNOP |
| 140 | 6601587 | AJEET CHAUDHARY            |         | (GN291)(BC81)               | CSE    | BCOP |

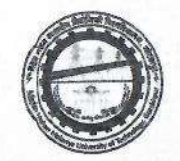

| 141 | 6501149 | Ishita Agrawal                      | Yes | (GN292)(GL43)               | CSE | EWGL |
|-----|---------|-------------------------------------|-----|-----------------------------|-----|------|
| 142 | 5801643 | Anushka katiyar                     |     | (GN297)(BC82)(GL44)(BCGL11) | CSE | BCGL |
| 143 | 6501125 | aryan kumar mishra                  | No  | (GN299)                     | ECE | GNOP |
| 144 | 5801010 | ARPIT KATIYAR                       |     | (GN303)(BC86)               | CSE | BCOP |
| 145 | 4101011 | AAYUSH AGARWAL                      | No  | (GN304)                     | IT  | GNOP |
| 146 | 6001476 | DIPTI PATEL                         | No  | (GN305)(GL46)               | ECE | GNGL |
| 147 | 6101555 | SHUBHAM TRIPATHI                    | Yes | (GN307)(R),(394)(WR)        | EE  | GNOP |
| 148 | 4901272 | MOHD ANZAR                          |     | (GN308)(BC87)               | CSE | BCOP |
| 149 | 6201754 | PRAKHAR SAXENA                      | No  | (GN309)                     | IT  | GNOP |
| 150 | 6501040 | HARDIK                              | No  | (GN311)                     | ECE | GNOP |
| 151 | 6401034 | JAISHIV AWASTHI                     | No  | (GN312)                     | IT  | GNOP |
| 152 | 5001535 | NAVNIT PANDEY                       | Yes | (GN313)(R),(404)(WR)        | CSE | EWOP |
| 153 | 4501200 | ASHISH KUMAR MISHRA                 | No  | (GN314)                     | EE  | GNOP |
| 154 | 5901329 | ATUL KESHARWANI                     | Yes | (GN318)(R),(418)(WR)        | CSE | EWOP |
| 155 | 4301396 | Sudhanshu Pandey                    | No  | (GN319)                     | ECE | GNOP |
| 156 | 4801148 | Kaustubh Srivastava                 | No  | (GN320)                     | IT  | GNOP |
| 157 | 6001620 | Chandravanshi Aryan ranjan<br>Singh | Yes | (GN321)                     | CSE | EWOP |
| 158 | 6501214 | SRIJAN RAI                          | Yes | (GN324)(FF3)                | CSE | GNFF |
| 159 | 6101485 | Saatvik Singh                       | No  | (GN327)                     | ECE | GNOP |
| 160 | 5101309 | RAMASHISH KUSHWAHA                  |     | (GN328)(BC90)               | CSE | ВСОР |
| 161 | 5701041 | Vivek Goswami                       | Yes | (GN329)                     | CSE | EWOP |
| 162 | 5901217 | Apoorva Dwivedi                     | Yes | (GN332)                     | CSE | EWOP |
| 163 | 6401032 | akash sharma                        | Yes | (GN333)                     | EE  | GNOP |
| 164 | 6901507 | OM VEER SINGH                       | No  | (GN335)(R),(433)(WR)        | IT  | GNOP |
| 165 | 6001148 | Deep Jha                            | No  | (GN336)                     | ECE | GNOP |
| 166 | 5501444 | Aradhya tripathi                    | Yes | (GN337)(GL48)               | CSE | EWGL |
| 167 | 6101463 | Anoop Kumar Pathak                  | Yes | (GN338)(R),(453)(WR)        | ECE | GNOP |
| 168 | 6201429 | priyesh shukla                      | No  | (GN342)                     | CE  | GNOP |

Coordinator Counselling-2019

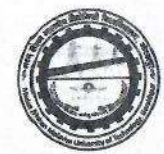

| 169 | 6901136 | AMIT SINGH YADAV        | 1.35    | (GN343)(BC93)                | CSE   | BCOP |
|-----|---------|-------------------------|---------|------------------------------|-------|------|
| 170 | 4701206 | AYUSH SHUKLA            | Yes     | (GN344)(R),(458)(WR)         | ME    | GNOP |
| 171 | 4801441 | Shahzad alam            | Yes     | (GN345)(R),(462)(WR)         | IT    | EWOP |
| 172 | 6901266 | SACHCHIDANAND PRAJAPATI | 1.5     | (GN346)(BC94)                | CE.FW | FW   |
| 173 | 6801042 | BOBBY JAISWAL           | 0 00000 | (GN347)(BC95)                | CE.FW | FW   |
| 174 | 6701318 | MOHD SHAFE LARI         |         | (GN350)(BC96)                | CSE   | BCOP |
| 175 | 5101204 | Abhinav Gupta           | 1.      | (GN351)(BC97)                | CSE   | ВСОР |
| 176 | 5501178 | HARSHIT TRIPATHI        | Yes     | (GN353)(R),(465)(WR)         | ECE   | GNOP |
| 177 | 5201611 | VARSHA GUPTA            |         | (GN355)(BC98)(GL49)(BCGL14)  | CSE   | BCGL |
| 178 | 4501095 | PRANJAL                 | No      | (GN356)(GL50)                | IT    | GNGL |
| 179 | 6101568 | SAUMYA SRIVASTAVA       | No      | (GN359)(GL51)                | EE    | GNGL |
| 180 | 6301184 | SAKSHI SONI             |         | (GN360)(BC99)(GL52)(BCGL15)  | CSE   | BCGL |
| 181 | 6001297 | Yatharth Nigam          | No      | (GN362)                      | ECE   | GNOP |
| 182 | 5801215 | VAISHNAVI SAHU          |         | (GN363)(BC100)(GL54)(BCGL16) | CSE   | BCGL |
| 183 | 4301522 | SHIVAM SINGH            | No      | (GN368)(R),(493)(WR)         | ME    | GNOP |
| 184 | 6801468 | ADARSH KUMAR SINGH      | Te mart | (GN370)(BC102)               | CSE   | BCOP |
| 185 | 5801482 | PIYUSH GUPTA            |         | (GN372)(BC103)               | CE.FW | FW   |
| 186 | 5801393 | Swarnima Mishra         | Yes     | (GN373)(GL55)                | ECE   | GNGL |
| 187 | 6601217 | abhishek kumar maurya   | 1 2. 29 | (GN374)(BC104)               | CSE   | BCOP |
| 188 | 6601621 | JAYA MISHRA             | Yes     | (GN376)(GL56)                | CSE   | EWGL |
| 189 | 6001254 | ANURAG TIWARI           | Yes     | (GN377)                      | EE    | GNOP |
| 190 | 6201650 | Amar Singh              |         | (GN380)(BC105)               | CSE   | BCOP |
| 191 | 6001064 | apoorv Sachan           |         | (GN381)(BC106)               | CSE   | BCOP |
| 192 | 6501450 | Ankit Yadav             |         | (GN383)(BC108)               | CSE   | BCOP |
| 193 | 5801492 | AYUSH katiyar           |         | (GN386)(BC109)               | CSE   | BCOP |
| 194 | 6401262 | PRANJAL YADAV           | No      | (GN389)                      | ECE   | GNOP |
| 195 | 4201535 | Shantanu Agrawal        | No      | (GN395)                      | ECE   | GNOP |

Coordinator Counselling-2019

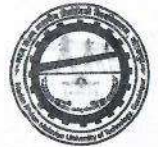

| 196 | 4901335 | HARSHITA JAISWAL         |         | (GN396)(BC112)(GL58)(BCGL17) | CSE     | BCGL |
|-----|---------|--------------------------|---------|------------------------------|---------|------|
| 197 | 5801710 | jai kumar madheshiya     |         | (GN397)(BC113)               | CSE     | BCOP |
| 198 | 4501528 | shreya shahi             | No      | (GN398)(GL59)                | ECE     | GNGL |
| 199 | 6201162 | HIMANSHU SINGH           | Yes     | (GN399)(R),(522)(WR)         | IT      | EWOP |
| 200 | 6001415 | Manav patel              |         | (GN400)(BC114)               | CSE     | BCOP |
| 201 | 4101223 | Shanu Mishra             | No      | (GN401)                      | ME.FW   | FW   |
| 202 | 4201848 | NaMAN Tripathi           | Yes     | (GN403)                      | ECE     | GNOP |
| 203 | 5401166 | JEEVESH NARAYAN RAI      | No      | (GN405)                      | ME      | GNOP |
| 204 | 5501213 | AKHILESH YADAV           |         | (GN406)(BC116)               | EE      | GNOP |
| 205 | 6601644 | SHASHANK GUPTA           |         | (GN407)(BC117)               | CE.FW   | FW   |
| 206 | 5301290 | VIVEK KUMAR SINGH        | Yes     | (GN408)(R),(531)(WR)         | ECE     | GNOP |
| 207 | 6101560 | SHIKHAR KUMAR SRIVASTAVA | No      | (GN409)(R),(539)(WR)         | ECE     | GNOP |
| 208 | 6501489 | NAURIN KHATUN            | Yes     | (GN410)                      | CE      | GNOP |
| 209 | 6801577 | Itee Srivastava          | Yes     | (GN411)(GL60)                | EE      | GNGL |
| 210 | 6601221 | SURAJ Kumar Gupta        | N. Stra | (GN412)(BC118)               | IT Care | BCOP |
| 211 | 4201390 | DEEP KUMAR               | a leger | (GN414)(BC119)               | EE      | GNOP |
| 212 | 5901007 | SAURABH KUMAR YADAV      |         | (GN415)(BC120)               | IT      | BCOP |
| 213 | 4501355 | NILESH KUMAR             | 2       | (GN416)(BC121)               | ECE     | GNOP |
| 214 | 6701300 | RohaN mishra             | Yes     | (GN417)                      | Π       | EWOP |
| 215 | 5101308 | SHAHID RAZA              |         | (GN422)(BC123)               | ECE     | GNOP |
| 216 | 6601670 | ABHISHEKH KUMAR          |         | (GN424)(BC124)               | ECE     | GNOP |
| 217 | 4301206 | SHAILESH YADAV           | 1       | (GN425)(BC125)               | CE.FW   | FW   |
| 218 | 4201827 | PRATEEK JAIN             | No      | (GN426)                      | ECE     | GNOP |
| 219 | 4201636 | RASHMIJA                 | No      | (GN427)(GL63)                | П       | GNGL |
| 220 | 4301542 | VIVEK SHUKLA             | No      | (GN429)(AFP6-6)              | ECE     | GNOP |
| 221 | 6201379 | Piyush Shukla            | No      | (GN430)                      | EE      | GNOP |
| 222 | 6601462 | ujjawal gupta            | Yes     | (GN431)                      | IT      | EWOP |
| 223 | 5801149 | Ambar Dixit              | No      | (GN434)                      | ECE     | GNOP |
| 224 | 4301449 | SWARAJ JI SRIVASTAVA     | Yes     | (GN436)                      | ECE     | GNOP |

Coordinator Counselling-2019

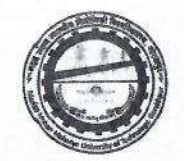

| 225 | 4901200 | VIJAY KUMAR GUPTA      |          | (GN438)(BC127)               | EE    | GNOP |
|-----|---------|------------------------|----------|------------------------------|-------|------|
| 226 | 4101194 | VINAY KUMAR CHAUHAN    |          | (GN439)(BC128)               | ME.FW | FW   |
| 227 | 4201129 | Savyasanchi shukla     | No       | (GN441)(R),(556)(WR)         | EE    | GNOP |
| 228 | 6401216 | Pallav dubey           | Yes      | (GN443)(R),(564)(WR)         | CE.FW | FW   |
| 229 | 5001429 | Ashutosh Mishra        | No       | (GN444)                      | ECE   | GNOP |
| 230 | 4801482 | PUSHKAL PANDEY         | No       | (GN446)                      | ECE   | GNOP |
| 231 | 6001157 | DEEPENDRA SINGH        |          | (GN449)(BC130)               | ECE   | GNOP |
| 232 | 6701573 | YASHVANT NARAYAN PATEL |          | (GN450)(BC131)               | ECE   | GNOP |
| 233 | 6701270 | sakshi jaiswal         |          | (GN451)(BC132)(GL65)(BCGL19) | CSE   | BCGL |
| 234 | 4201136 | Ankit Dubey            | No       | (GN452)                      | EE    | GNOP |
| 235 | 4601005 | ANUJ DUBEY             | No       | (GN455)(R),(575)(WR)         | ECE   | GNOP |
| 236 | 5901051 | Shariq abrar           | No       | (GN456)                      | ME    | GNOP |
| 237 | 6001001 | SANSKAR KUMAR          | No       | (GN457)                      | EE    | GNOP |
| 238 | 5101760 | VEDPRAKASH TRIPATHI    | No       | (GN464)(R),(590)(WR)         | ECE   | GNOP |
| 239 | 6601254 | anubhavi AGRAWAL       | No       | (GN466)(GL67)                | ECE   | GNGL |
| 240 | 6201303 | aayushi gupta          | No       | (GN469)(GL69)                | CE    | GNGL |
| 241 | 6101456 | prakhar verma          | 34 - 155 | (GN470)(BC135)               | EE    | GNOP |
| 242 | 6201376 | PAYAS PAL              | No       | (GN476)                      | EE    | GNOP |
| 243 | 5801463 | reena patel            |          | (GN477)(BC138)(GL71)(BCGL20) | π     | GNGL |
| 244 | 4201811 | DIVYANSH VINOD         | No       | (GN478)                      | ECE   | GNOP |
| 245 | 6401218 | kunal garg             | No       | (GN479)                      | ECE   | GNOP |
| 246 | 6001147 | ANANYA GUPTA           | No       | (GN480)(GL72)(FF5)           | IT    | GNGL |
| 247 | 5801220 | AADESH UPADHYAY        | No       | (GN483)                      | ECE   | GNOP |
| 248 | 6401044 | GAURAV KUMAR YADAV     | 100      | (GN484)(BC140)               | п     | BCOP |
| 249 | 6601625 | FAHEEM AHMED           | No       | (GN485)                      | EE    | GNOP |
| 250 | 5701086 | SAMEER SINGH           |          | (GN486)(BC141)               | ME    | GNOP |
| 251 | 4201702 | RAJENDRA PRASAD YADAV  | 10 328   | (GN489)(BC143)               | ME    | GNOP |
| 252 | 5501264 | VAIBHAV SRIVASTAVA     | No       | (GN492)                      | CE    | GNOP |

Coordinator Counselling-2019

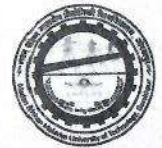

| 5201589 | MAYANK SRIVASTAV                                                                                                    | Yes                                                                                                    | (GN494)                                                                                                    | EE                                                                                                    | GNOP                                                                                                    |
|---------|----------------------------------------------------------------------------------------------------|----------------------------------------------------------------------------------------------------|----------------------------------------------------------------------------------------------------|----------------------------------------------------------------------------------------------------|----------------------------------------------------------------------------------------------------|
| 4101289 | SURYA PRATAP SINGH                                                                                                    | No                                                                                                    | (GN495)                                                                                                    | ECE                                                                                                    | GNOP                                                                                                    |
| 4501211 | SHALIN SRIVASTAVA                                                                                                    | No                                                                                                    | (GN497)                                                                                                    | EE                                                                                                    | GNOP                                                                                                    |
| 4501469 | HARSHIT SINGH                                                                                                    | No                                                                                                    | (GN498)                                                                                                    | ECE                                                                                                    | GNOP                                                                                                    |
| 5801528 | VAIBHAV SINGH                                                                                                    | -1605                                                                                                    | (GN500)(BC146)                                                                                                    | EE                                                                                                    | GNOP                                                                                                    |
| 6401327 | TEJASAV GUPTA                                                                                                    | 7. 0.000                                                                                                    | (GN501)(BC147)                                                                                                    | ECE                                                                                                    | BCOP                                                                                                    |
| 6201183 | VED PRAKASH SINGH                                                                                                    | No                                                                                                    | (GN503)                                                                                                    | ME                                                                                                    | GNOP                                                                                                    |
| 5201830 | shikhar srivastava                                                                                                    | No                                                                                                    | (GN505)                                                                                                    | EE                                                                                                    | GNOP                                                                                                    |
| 5701104 | Vivek Sahu                                                                                                    | n. 100.812                                                                                                    | (GN506)(BC148)                                                                                                    | IT                                                                                                    | ВСОР                                                                                                    |
| 6001275 | Vishwaas saxena                                                                                                    | Yes                                                                                                    | (GN507)                                                                                                    | IT                                                                                                    | EWOP                                                                                                    |
| 6401296 | SHIVANGI Mall                                                                                                    |                                                                                                    | (GN508)(BC149)(GL74)(BCGL21)                                                                                                    | л                                                                                                    | BCGL                                                                                                    |
| 6501434 | snehil verma                                                                                                    | No                                                                                                    | (GN510)(GL75)                                                                                                    | ECE                                                                                                    | GNGL                                                                                                    |
| 5801553 | NAVEEN KUMAR SAHU                                                                                                    |                                                                                                    | (GN511)(BC150)                                                                                                    | ECE                                                                                                    | BCOP                                                                                                    |
| 6101798 | Ambar Misra                                                                                                    | No                                                                                                    | (GN512)                                                                                                    | EE                                                                                                    | GNOP                                                                                                    |
| 5901136 | Anubhav Maurya                                                                                                    | 31.35                                                                                                    | (GN513)(BC151)                                                                                                    | EE                                                                                                    | GNOP                                                                                                    |
| 5401538 | ankit pandey                                                                                                    | No                                                                                                    | (GN514)                                                                                                    | CE.FW                                                                                                    | FW                                                                                                    |
| 6301041 | UTKARSH SINGH                                                                                                    | 1.1                                                                                                    | (GN515)(BC152)                                                                                                    | CE                                                                                                    | GNOP                                                                                                    |
| 6601392 | ABHINAV DUBEY                                                                                                    | No                                                                                                    | (GN516)(R),(620)(WR)                                                                                                    | EE                                                                                                    | GNOP                                                                                                    |
| 6401042 | SHIVAM KUMAR                                                                                                    | 0.000                                                                                                    | (GN525)(BC155)                                                                                                    | EE                                                                                                    | GNOP                                                                                                    |
| 4301287 | Vaibhav Shukla                                                                                                    | Yes                                                                                                    | (GN526)                                                                                                    | ECE                                                                                                    | EWOP                                                                                                    |
| 6801317 | Pradyumna Yadav                                                                                                    | 10, 103                                                                                                    | (GN527)(BC156)                                                                                                    | CE                                                                                                    | GNOP                                                                                                    |
| 5901088 | SHIVANSH PANDEY                                                                                                    | No                                                                                                    | (GN528)(R),(638)(WR)                                                                                                    | EE                                                                                                    | GNOP                                                                                                    |
| 6901140 | SAURABH SINGH                                                                                                    | Yes                                                                                                    | (GN529)(R),(641)(WR)                                                                                                    | ECE                                                                                                    | EWOP                                                                                                    |
| 5101779 | PRIYANSHU PANDEY                                                                                                    | Yes                                                                                                    | (GN530)(R),(643)(WR)                                                                                                    | ME                                                                                                    | GNOP                                                                                                    |
| 6501042 | PANKAJ PAL                                                                                                    |                                                                                                    | (GN535)(BC157)                                                                                                    | CE                                                                                                    | GNOP                                                                                                    |
| 4201182 | prakhar pandey                                                                                                    | No                                                                                                    | (GN536)                                                                                                    | EE                                                                                                    | GNOP                                                                                                    |
| 5901367 | sakir khan                                                                                                    | Yes                                                                                                    | (GN537)                                                                                                    | ECE                                                                                                    | EWOP                                                                                                    |
| 5901352 | sanjeet KUMAR UPADHYAY                                                                                                    | Yes                                                                                                    | (GN538)                                                                                                    | ECE                                                                                                    | EWOP                                                                                                    |
| 6501362 | SHIKHAR SINGH                                                                                                    | Yes                                                                                                    | (GN540)(R),(647)(WR)                                                                                                    | CE                                                                                                    | GNOP                                                                                                    |
|         | <ul> <li>5201589</li> <li>4101289</li> <li>4501211</li> <li>4501469</li> <li>5801528</li> <li>6401327</li> <li>6201183</li> <li>5201830</li> <li>5701104</li> <li>6001275</li> <li>6401296</li> <li>6401296</li> <li>6501434</li> <li>5801553</li> <li>6101798</li> <li>5901136</li> <li>5401538</li> <li>6301041</li> <li>6601392</li> <li>6401042</li> <li>4301287</li> <li>6801317</li> <li>5901088</li> <li>6901140</li> <li>5101779</li> <li>6501042</li> <li>4201182</li> <li>5901352</li> <li>6501362</li> </ul> | 5201589MAYANK SRIVASTAV4101289SURYA PRATAP SINGH4501211SHALIN SRIVASTAVA4501469HARSHIT SINGH5801528VAIBHAV SINGH6401327TEJASAV GUPTA6201183VED PRAKASH SINGH5201830shikhar srivastava5701104Vivek Sahu6001275Vishwaas saxena6401296SHIVANGI Mall6501434snehil verma5801553NAVEEN KUMAR SAHU6101798Ambar Misra5901136Anubhav Maurya5401538ankit pandey6301041UTKARSH SINGH6601392ABHINAV DUBEY6401042SHIVANSH PANDEY6401042SHIVANSH PANDEY6901140SAURABH SINGH5901088SHIVANSH PANDEY6901140SAURABH SINGH5101779PRIYANSHU PANDEY6501042prakhar pandey5901367sakir khan5901352Sanjeet KUMAR UPADHYAY6501362SHIKHAR SINGH | 5201589MAYANK SRIVASTAVYes4101289SURYA PRATAP SINGHNo4501211SHALIN SRIVASTAVANo4501469HARSHIT SINGHNo5801528VAIBHAV SINGHI6401327TEJASAV GUPTANo5201830shikhar srivastavaNo5701104Vivek SahuI6001275Vishwaas saxenaYes6401296SHIVANGI MallNo5801553NAVEEN KUMAR SAHUI6101798Ambar MisraNo5901136Anubhav MauryaI5401538ankit pandeyNo6401042SHIVANGH NAIRI6401042SHIVANGHI6401042SHIVANGHI6401042SHIVANGHI6401042SHIVANGHI6401042SHIVAN DUBEYNo6401042SHIVANSH PANDEYNo6401042SHIVANSH PANDEYNo6501361PRAYAMSHU PANDEYYes6501343SAURABH SINGHYes5901355SANRABH SINGHYes5901367sakir khanYes5901352sanjeet KUMAR UPADHYAYYes5901352Sanjeet KUMAR UPADHYAYYes6501362SHIKHAR SINGHYes | 5201589MAYANK SRIVASTAVYes(GN494)4101289SURYA PRATAP SINGHNo(GN495)4501211SHALIN SRIVASTAVANo(GN497)4501469HARSHIT SINGHNo(GN498)5801528VAIBHAV SINGH(GN500)(BC146)6401327TEJASAV GUPTA(GN500)(BC147)6201183VED PRAKASH SINGHNo(GN503)5201830shikhar srivastavaNo(GN505)5701104Vivek Sahu(GN506)(BC148)6001275Vishwaas saxenaYes(GN507)6401286SHIVANGI Mall(GN508)(BC149)(GL74)(BCGL21)6501434snehil vermaNo(GN510)(GL75)6101798Ambar MisraNo(GN511)(BC150)6101798Anubhav Maurya(GN513)(BC151)5901136Anubhav Maurya(GN513)(BC151)64012827Vaibwash SiNGHNo64012828ABHINAV DUBEYNo6401292ABHINAV DUBEYNo6401283SHIVAMK KUMAR(GN526)6401392ABHINAV DUBEYNo6501302SHIVAMSH PANDEYNo6601392ABHINAV DUBEYNo6501404SHIVAMSH PANDEY7779PRIYANSHL PANDEYNo60529((BC155)GN528)(R),(638)(WR)6901140SAURABH SINGHYes6501362SANK HAR SINGHYes6501362SANKAR PANDEYNo6501362SANKAR PANDEYNo6501362SANKAR PANDEYNo6501362SANKA | 5201589MAYANK SRIVASTAVYes(GN494)EE4101289SURVA PRATAP SINGHNo(GN495)ECE4501211SHALIN SRIVASTAVANo(GN497)EE4501469HARSHIT SINGHNo(GN498)ECC5201528VAIBHAV SINGHI(GN500)(BC146)EE6401327TEJASAV GUPTAI(GN501)(BC147)ECE6201183VED PRAKASH SINGHNo(GN503)ME5201820shikhar srivastavaNo(GN505)EE5701104Vivek Sahu(GN506)(BC148)IT6001275Vishwaas saxenaYes(GN507)IT6401296SHIVANGI MallNo(GN508)(BC149)(GL74)(BCGL21)IT6501434snehil vermaNo(GN510)(GL75)ECE5801553NAVEEN KUMAR SAHU(GN510)(GL75)ECE5901136Anubhar Maurya(GN511)(BC150)ECE5901136Anubhar Maurya(GN513)(BC151)EE6601392AhlinAv DUBEYNo(GN516)(R),(620)(WR)EE6601392AbliNAV DUBEYNo(GN526)(BC155)EE6601317Vaibhav ShuklaYes(GN526)(BC155)EE690140SHIVANSH PANDEYNo(GN528)(R),(638)(WR)EE690140SHIVANSH PANDEYNo(GN528)(R),(643)(WR)EE690142SHIVANSH PANDEYNo(GN530)(BC157)CE690142SHIVANSH PANDEYYes(GN530)(R),(643)(WR)EE <trr<tr>690142SANKAH</trr<tr> |

Counselling-2019

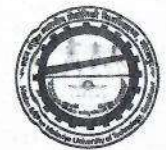

| 282 | 5401019 | satyam tripathi       | Yes        | (GN541)              | EE  | GNOP |
|-----|---------|-----------------------|------------|----------------------|-----|------|
| 283 | 6201565 | SHASHANK PANDEY       | No         | (GN542)              | ME  | GNOP |
| 284 | 4401214 | ekansh saxena         | Yes        | (GN543)              | ECE | EWOP |
| 285 | 4801292 | SHASHIKANT PANDEY     | Yes        | (GN545)(R),(666)(WR) | CE  | GNOP |
| 286 | 4201407 | akash gupta           | 100 200    | (GN547)(BC158)       | EE  | GNOP |
| 287 | 6101519 | DEVENDRA DWIVEDI      | No         | (GN548)              | EE  | GNOP |
| 288 | 5801486 | HARSHIT SRIVASTAVA    | No         | (GN550)              | EE  | GNOP |
| 289 | 5901143 | APOORV DIXIT          | Yes        | (GN551)              | ECE | EWOP |
| 290 | 4201259 | ARPIT Ghosh Roy       | No         | (GN552)              | CE  | GNOP |
| 291 | 6501451 | Ayush srivastava      | Yes        | (GN553)              | ECE | EWOP |
| 292 | 5801171 | shrevas dubey         | Yes        | (GN554)(R),(681)(WR) | ECE | EWOP |
| 293 | 6901315 | KAUSHAL KUMAR         | Yes        | (GN555)(R),(683)(WR) | ECE | EWOP |
| 294 | 5801298 | CHINMAYEE MISHRA      | No         | (GN557)(GL78)        | ECE | GNGL |
| 295 | 6901370 | SHEPHALI ANAND        | No         | (GN560)(GL79)        | ECE | GNGL |
| 296 | 6601562 | SARVESH KUMAR PAL     |            | (GN561)(BC161)       | EE  | GNOP |
| 297 | 6401439 | shubham soni          | West Start | (GN562)(BC162)       | IT  | BCOP |
| 298 | 6001021 | Sachin chaudhary      | 1          | (GN565)(BC163)       | IT  | BCOP |
| 299 | 5301291 | praveen maurya        | 1. 1.1.2.2 | (GN566)(BC164)       | IT  | BCOP |
| 300 | 5301193 | vaibhav sharma        | 12.50      | (GN568)(BC165)       | IT  | BCOP |
| 301 | 6601458 | AMAN KUMAR GUPTA      | 8. 10. 81  | (GN570)(BC166)       | Π   | ВСОР |
| 302 | 5201725 | vivek shukla          | No         | (GN571)              | ME  | GNOP |
| 303 | 5101168 | NIRUPAM SINGH         |            | (GN573)(BC167)       | CE  | GNOP |
| 304 | 4901326 | PRAWAR PRAKASH PANDEY | No         | (GN576)              | ME  | GNOP |
| 305 | 5001393 | ARADHYA RANJAN        | Yes        | (GN577)              | EE  | EWOP |
| 306 | 6201700 | AKSHAY TRIPATHI       | Yes        | (GN578)(AFP6-7)      | ECE | GNAF |
| 307 | 5501349 | SHIVANSH PANDEY       | Yes        | (GN579)(R),(706)(WR) | CE  | GNOP |
| 308 | 6001557 | Prachi Gupta          | No         | (GN582)(GL80)        | EE  | GNGL |
| 309 | 6101178 | kartikey yadav        |            | (GN584)(BC169)       | CE  | GNOP |
| 310 | 6201015 | rishabh jaiswal       | S. 015     | (GN585)(BC170)       | ME  | GNOP |
| 311 | 5501469 | ABHINAV TRIPATHI      | No         | (GN586)              | CE  | GNOP |

Coordinator Counselling-2019

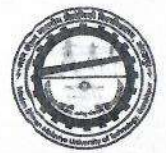

| 3135001296anurag singhNo(GN588)MEGN3146001539AASIF MALIKNo(GN591)MEGN3155401096Kartikey mishraYes(GN593)MEGN3166101582Ravi OJHANo(GN597)MEGN3176401386Suvigya tripathiNo(GN599)(GL83)EEGN3185501017monu yadav(GN603)(BC174)EEBC3196701131AYUSHNo(GN604)MEGN3206401095HARSHIT Singh(GN605)(BC175)ITBC3216501258SHAKTI SINGHYes(GN606)(R),(744)(WR)MEGN3225401041RAVI SHANKAR YADAV(GN607)(BC176)ECEBC3235201028VAISHNAVI TRIPATHIYes(GN610)(GL85)ITEV3246501185Ankit Kumar Singh(GN612)(BC178)MEGN3256001303Abhinay Kumar(GN613)(BC179)CEGN3265501279AVINASH KUMAR SINGHYes(GN616)MEGN3275101239avinash pandeyYes(GN616)CEGN3284701499YASH KUMAR PANDEYNo(GN616)(GL87)CEGN330S801285ANUPRIYA SHARMAYes(GN618)(GL87)ITBC3315101345Prerna TiwariNo(GN616)(GL87)CEGN3325801633SHIVAM VERMA <th>OP<br/>OP<br/>OP<br/>GL<br/>OP<br/>OP<br/>OP<br/>OP<br/>OP<br/>OP<br/>GL<br/>OP<br/>OP</th>                                                                                                    | OP<br>OP<br>OP<br>GL<br>OP<br>OP<br>OP<br>OP<br>OP<br>OP<br>GL<br>OP<br>OP |
|----------------------------------------------------------------------------------------------------|----------------------------------------------------------------------------|
| 314         6001539         AASIF MALIK         No         (GN591)         ME         GN           315         5401096         Kartikey mishra         Yes         (GN593)         ME         GN           316         6101582         Ravi OJHA         No         (GN597)         ME         GN           317         6401386         Suvigya tripathi         No         (GN599)(GL83)         EE         GN           318         5501017         monu yadav         (GN603)(BC174)         EE         BC           319         6701131         AYUSH         No         (GN605)(BC175)         IT         BC           320         6401095         HARSHIT Singh         (GN605)(BC175)         IT         BC           321         6501258         SHAKTI SINGH         Yes         (GN601)(GL85)         IT         BC           322         5401041         RAVI SHANKAR YADAV         (GN6010)(GL85)         IT         ECE         BC           323         5201028         VAISHNAVI TRIPATHI         Yes         (GN613)(BC179)         CE         GN           324         6501185         Ankit Kumar Singh         (GN613)(BC179)         CE         GN           325         6001303                  | OP<br>OP<br>GL<br>OP<br>OP<br>OP<br>OP<br>OP<br>GL<br>OP                   |
| 315         5401096         Kartikey mishra         Yes         (GN593)         ME         GN           316         6101582         Ravi OJHA         No         (GN597)         ME         GN           317         6401386         Suvigya tripathi         No         (GN599)(GL83)         EE         GN           318         5501017         monu yadav         (GN603)(BC174)         EE         BC           319         6701131         AYUSH         No         (GN604)         ME         GN           320         6401095         HARSHIT Singh         (GN605)(BC175)         IT         BC           321         6501258         SHAKTI SINGH         Yes         (GN606)(R),(744)(WR)         ME         GN           322         5401041         RAVI SHANKAR YADAV         (GN607)(BC176)         ECE         BC           323         5201028         VAISHNAVI TRIPATHI         Yes         (GN610)(GL85)         IT         EV         BC           324         6501185         Ankit Kumar Singh         (GN612)(BC178)         ME         GN           325         6001303         Abhinay Kumar         (GN614)(R),(754)(WR)         ME         GN           325         501279                | OP<br>GL<br>OP<br>OP<br>OP<br>OP<br>OP<br>GL<br>OP<br>OP                   |
| 316         6101582         Ravi OJHA         No         (GN597)         ME         GN           317         6401386         Suvigya tripathi         No         (GN599)(GL83)         EE         GN           318         5501017         monu yadav         (GN603)(BC174)         EE         BC           319         6701131         AYUSH         No         (GN604)         ME         GN           320         6401095         HARSHIT Singh         (GN605)(BC175)         IT         BC           321         6501258         SHAKTI SINGH         Yes         (GN606)(R),(744)(WR)         ME         GN           322         5401041         RAVI SHANKAR YADAV         (GN607)(BC176)         ECE         BC           323         5201028         VAISHNAVI TRIPATHI         Yes         (GN610)(GL85)         IT         EW           324         6501185         Ankit Kumar Singh         (GN612)(BC178)         ME         GN           325         6001303         Abhinay Kumar         (GN613)(BC179)         CE         GN           326         5501279         AVINASH KUMAR SINGH         Yes         (GN614)(R),(754)(WR)         ME         GN           327         5101239         av    | OP<br>GL<br>OP<br>OP<br>OP<br>OP<br>GL<br>OP<br>OP                         |
| 317         6401386         Suvigya tripathi         No         (GN599)(GL83)         EE         GN           318         5501017         monu yadav         (GN603)(BC174)         EE         BC           319         6701131         AYUSH         No         (GN604)         ME         GN           320         6401095         HARSHIT Singh         (GN605)(BC175)         IT         BC           321         6501258         SHAKTI SINGH         Yes         (GN606)(R),(744)(WR)         ME         GN           322         5401041         RAVI SHANKAR YADAV         (GN607)(BC176)         ECE         BC           323         5201028         VAISHNAVI TRIPATHI         Yes         (GN610)(GL85)         IT         EW           324         6501185         Ankit Kumar Singh         (GN612)(BC178)         ME         GN           325         6001303         Abhinay Kumar         (GN613)(BC179)         CE         GN           325         501279         AVINASH KUMAR SINGH         Yes         (GN614)(R),(754)(WR)         ME         GN           326         5501279         AVINASH KUMAR SINGH         Yes         (GN615)         CE         GN           327         5101239     | GL<br>DP<br>OP<br>DP<br>OP<br>DP<br>GL<br>OP<br>OP                         |
| 318         5501017         monu yadav         (GN603)(BC174)         EE         BC           319         6701131         AYUSH         No         (GN604)         ME         GN           320         6401095         HARSHIT Singh         (GN605)(BC175)         IT         BC           321         6501258         SHAKTI SINGH         Yes         (GN606)(R),(744)(WR)         ME         GN           322         5401041         RAVI SHANKAR YADAV         (GN607)(BC176)         ECE         BC           323         5201028         VAISHNAVI TRIPATHI         Yes         (GN610)(GL85)         IT         EV           324         6501135         Arkit Kumar Singh         (GN612)(BC178)         ME         GN           324         6501130         Abhinay Kumar         (GN613)(BC179)         CE         GN           325         6001303         Abhinay Kumar         (GN614)(R),(754)(WR)         ME         GN           325         5501279         AVINASH KUMAR SINGH         Yes         (GN615)         CE         GN           326         5501279         AVINASH KUMAR SINGH         Yes         (GN615)         CE         GN           327         5101239         avinash pandey | OP<br>OP<br>OP<br>OP<br>GL<br>OP<br>OP                                     |
| 319       6701131       AYUSH       No       (GN604)       ME       GN         320       6401095       HARSHIT Singh       (GN605)(BC175)       IT       BC         321       6501258       SHAKTI SINGH       Yes       (GN606)(R),(744)(WR)       ME       GN         322       5401041       RAVI SHANKAR YADAV       (GN607)(BC176)       ECE       BC         323       5201028       VAISHNAVI TRIPATHI       Yes       (GN610)(GL85)       IT       EW         324       6501185       Ankit Kumar Singh       (GN612)(BC178)       ME       GN         325       6001303       Abhinay Kumar       (GN613)(BC179)       CE       GN         326       5501279       AVINASH KUMAR SINGH       Yes       (GN614)(R),(754)(WR)       ME       GN         327       5101239       avinash pandey       Yes       (GN615)       CE       GN         328       4701499       YASH KUMAR PANDEY       No       (GN617)(BC180)       IT       BC         329       6401006       Sahil kumar       (GN617)(BC180)       IT       BC         330       5801285       ANUPRIYA SHARMA       Yes       (GN618)(GL86)       EE       GN <td< td=""><td>OP<br/>DP<br/>OP<br/>DP<br/>GL<br/>OP<br/>OP</td></td<>           | OP<br>DP<br>OP<br>DP<br>GL<br>OP<br>OP                                     |
| 320       6401095       HARSHIT Singh       (GN605)(BC175)       IT       BC         321       6501258       SHAKTI SINGH       Yes       (GN606)(R),(744)(WR)       ME       GN         322       5401041       RAVI SHANKAR YADAV       (GN607)(BC176)       ECE       BC         323       5201028       VAISHNAVI TRIPATHI       Yes       (GN610)(GL85)       IT       EW         324       6501185       Ankit Kumar Singh       (GN612)(BC178)       ME       GN         325       6001303       Abhinay Kumar       (GN613)(BC179)       CE       GN         326       5501279       AVINASH KUMAR SINGH       Yes       (GN614)(R),(754)(WR)       ME       GN         327       5101239       avinash pandey       Yes       (GN615)       CE       GN         328       4701499       YASH KUMAR PANDEY       No       (GN616)       ME       GN         329       6401006       Sahil kumar       (GN617)(BC180)       IT       BC         330       5801285       ANUPRIYA SHARMA       Yes       (GN618)(GL86)       EE       GN         331       5101345       Prerna Tiwari       No       (GN61619)(GL87)       CE       GN                                                                         | OP<br>OP<br>OP<br>GL<br>OP<br>OP                                           |
| 321       6501258       SHAKTI SINGH       Yes       (GN606)(R),(744)(WR)       ME       GN         322       5401041       RAVI SHANKAR YADAV       (GN607)(BC176)       ECE       BC         323       5201028       VAISHNAVI TRIPATHI       Yes       (GN610)(GL85)       IT       EW         324       6501185       Ankit Kumar Singh       (GN612)(BC178)       ME       GN         325       6001303       Abhinay Kumar       (GN613)(BC179)       CE       GN         326       5501279       AVINASH KUMAR SINGH       Yes       (GN614)(R),(754)(WR)       ME       GN         327       5101239       avinash pandey       Yes       (GN615)       CE       GN         328       4701499       YASH KUMAR PANDEY       No       (GN617)(BC180)       ME       GN         329       6401006       Sahil kumar       (GN617)(BC180)       IT       BC         330       5801285       ANUPRIYA SHARMA       Yes       (GN618)(GL86)       EE       GN         331       5101345       Prerna Tiwari       No       (GN619)(GL87)       CE       GN         332       5801633       SHIVAM VERMA       (GN621)(BC181)       IT       BC <td>OP<br/>DP<br/>GL<br/>OP<br/>OP</td>                             | OP<br>DP<br>GL<br>OP<br>OP                                                 |
| 322         5401041         RAVI SHANKAR YADAV         (GN607)(BC176)         ECE         BC           323         5201028         VAISHNAVI TRIPATHI         Yes         (GN610)(GL85)         IT         EW           324         6501185         Ankit Kumar Singh         (GN612)(BC178)         ME         GN           325         6001303         Abhinay Kumar         (GN613)(BC179)         CE         GN           326         5501279         AVINASH KUMAR SINGH         Yes         (GN614)(R),(754)(WR)         ME         GN           327         5101239         avinash pandey         Yes         (GN615)         CE         GN           328         4701499         YASH KUMAR PANDEY         No         (GN617)(BC180)         IT         BC           329         6401006         Sahil kumar         (GN617)(BC180)         IT         BC           330         5801285         ANUPRIYA SHARMA         Yes         (GN618)(GL86)         EE         GN           331         5101345         Prerna Tiwari         No         (GN619)(GL87)         CE         GN           332         5801633         SHIVAM VERMA         (GN621)(BC181)         IT         BC                           | OP<br>'GL<br>OP<br>OP                                                      |
| 323       5201028       VAISHNAVI TRIPATHI       Yes       (GN610)(GL85)       IT       EW         324       6501185       Ankit Kumar Singh       (GN612)(BC178)       ME       GN         325       6001303       Abhinay Kumar       (GN613)(BC179)       CE       GN         326       5501279       AVINASH KUMAR SINGH       Yes       (GN614)(R),(754)(WR)       ME       GN         327       5101239       avinash pandey       Yes       (GN615)       CE       GN         328       4701499       YASH KUMAR PANDEY       No       (GN616)       ME       GN         329       6401006       Sahil kumar       (GN617)(BC180)       IT       BC         330       5801285       ANUPRIYA SHARMA       Yes       (GN618)(GL86)       EE       GN         331       5101345       Prerna Tiwari       No       (GN619)(GL87)       CE       GN         332       5801633       SHIVAM VERMA       (GN621)(BC181)       IT       BC                                                                                                    | 'GL<br>OP<br>OP                                                            |
| 324         6501185         Ankit Kumar Singh         (GN612)(BC178)         ME         GN           325         6001303         Abhinay Kumar         (GN613)(BC179)         CE         GN           326         5501279         AVINASH KUMAR SINGH         Yes         (GN614)(R),(754)(WR)         ME         GN           327         5101239         avinash pandey         Yes         (GN615)         CE         GN           328         4701499         YASH KUMAR PANDEY         No         (GN616)         ME         GN           329         6401006         Sahil kumar         (GN617)(BC180)         IT         BC           330         5801285         ANUPRIYA SHARMA         Yes         (GN618)(GL86)         EE         GN           331         5101345         Prerna Tiwari         No         (GN619)(GL87)         CE         GN           332         5801633         SHIVAM VERMA         (GN621)(BC181)         IT         BC                                                                                                    | OP<br>OP                                                                   |
| 325       6001303       Abhinay Kumar       (GN613)(BC179)       CE       GN         326       5501279       AVINASH KUMAR SINGH       Yes       (GN614)(R),(754)(WR)       ME       GN         327       5101239       avinash pandey       Yes       (GN615)       CE       GN         328       4701499       YASH KUMAR PANDEY       No       (GN616)       ME       GN         329       6401006       Sahil kumar       (GN617)(BC180)       IT       BC         330       5801285       ANUPRIYA SHARMA       Yes       (GN619)(GL87)       CE       GN         331       5101345       Prerna Tiwari       No       (GN619)(GL87)       CE       GN         332       5801633       SHIVAM VERMA       (GN621)(BC181)       IT       BC                                                                                                    | OP                                                                         |
| 326         5501279         AVINASH KUMAR SINGH         Yes         (GN614)(R),(754)(WR)         ME         GN           327         5101239         avinash pandey         Yes         (GN615)         CE         GN           328         4701499         YASH KUMAR PANDEY         No         (GN616)         ME         GN           329         6401006         Sahil kumar         (GN617)(BC180)         IT         BC           330         5801285         ANUPRIYA SHARMA         Yes         (GN618)(GL86)         EE         GN           331         5101345         Prerna Tiwari         No         (GN621)(BC181)         IT         BC           332         5801633         SHIVAM VERMA         Mo         (GN621)(BC181)         IT         BC                                                                                                    |                                                                            |
| 327         5101239         avinash pandey         Yes         (GN615)         CE         GN           328         4701499         YASH KUMAR PANDEY         No         (GN616)         ME         GN           329         6401006         Sahil kumar         (GN617)(BC180)         IT         BC           330         5801285         ANUPRIYA SHARMA         Yes         (GN618)(GL86)         EE         GN           331         5101345         Prerna Tiwari         No         (GN619)(GL87)         CE         GN           332         5801633         SHIVAM VERMA         (GN621)(BC181)         IT         BC                                                                                                    | OP                                                                         |
| 328         4701499         YASH KUMAR PANDEY         No         (GN616)         ME         GN           329         6401006         Sahil kumar         (GN617)(BC180)         IT         BC           330         5801285         ANUPRIYA SHARMA         Yes         (GN618)(GL86)         EE         GN           331         5101345         Prerna Tiwari         No         (GN619)(GL87)         CE         GN           332         5801633         SHIVAM VERMA         (GN621)(BC181)         IT         BC                                                                                                    | OP                                                                         |
| 329         6401006         Sahil kumar         (GN617)(BC180)         IT         BC           330         5801285         ANUPRIYA SHARMA         Yes         (GN618)(GL86)         EE         GN           331         5101345         Prerna Tiwari         No         (GN619)(GL87)         CE         GN           332         5801633         SHIVAM VERMA         (GN621)(BC181)         IT         BC                                                                                                    | OP                                                                         |
| 330         5801285         ANUPRIYA SHARMA         Yes         (GN618)(GL86)         EE         GN           331         5101345         Prerna Tiwari         No         (GN619)(GL87)         CE         GN           332         5801633         SHIVAM VERMA         (GN621)(BC181)         IT         BC                                                                                                    | OP                                                                         |
| 331         5101345         Prerna Tiwari         No         (GN619)(GL87)         CE         GN           332         5801633         SHIVAM VERMA         (GN621)(BC181)         IT         BC                                                                                                    | GL                                                                         |
| 332 5801633 SHIVAM VERMA (GN621)(BC181) IT BC                                                                                                    | GL                                                                         |
|                                                                                                    | OP                                                                         |
| 333 5801086 CHARU SINGH No (GN622)(GL88) EE GN                                                                                                    | IGL                                                                        |
| 334 6801388 SHREYA PANDEY Yes (GN624)(GL90) EE GN                                                                                                    | IGL                                                                        |
| 335         5301152         AMIT PRATAP MALL         (GN625)(BC182)         EE         BC                                                                                                    | OP                                                                         |
| 336         6801282         PRINCE SINGH         Yes         (GN627)(R),(775)(WR)         CE         GN                                                                                                    | IOP                                                                        |
| 337 4601415 AKARSHIKA SINGH No (GN628)(GL91) ME GN                                                                                                    | IGL                                                                        |
| 338 6001447 HARSH TRIPATHI No (GN630) ME GN                                                                                                    | IOP                                                                        |
| 339         5401676         SUMIT KUMAR GUPTA         (GN631)(BC183)         ECE         BC                                                                                                    | OP                                                                         |
| 340         6901203         SHWETA SHARMA         (GN632)(BC184)(GL92)(BCGL24)         ECE         BC                                                                                                    | GL                                                                         |

Coordinator Counselling-2019

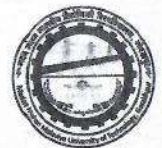

| 341 | 4701288 | ARAVIND KUMAR GUPTA     |        | (GN633)(BC185)               | EE  | BCOP |
|-----|---------|-------------------------|--------|------------------------------|-----|------|
| 342 | 4101178 | Vistar Gupta            | Yes    | (GN634)                      | EE  | EWOP |
| 343 | 6601477 | MAYANK PRIYADARSHI      |        | (GN635)(BC186)               | ECE | BCOP |
| 344 | 5901175 | SHASHWAT PATEL          | 1 Kath | (GN639)(BC187)               | ECE | BCOP |
| 345 | 6801099 | Shreyansh Pandey        | No     | (GN640)                      | ME  | GNOP |
| 346 | 4301480 | NARAYAN SINGH CHANDRAUL |        | (GN644)(BC188)               | ECE | BCOP |
| 347 | 6501139 | SHUBHAM PANDEY          | Yes    | (GN646)                      | EE  | EWOP |
| 348 | 5301099 | SIMRAN CHAURASIA        |        | (GN650)(BC191)(GL93)(BCGL25) | ECE | BCGL |
| 349 | 4401202 | RACHIT SINGH CHAUHAN    | Yes    | (GN651)                      | CE  | GNOP |
| 350 | 4901317 | KIRTI SRIVASTAVA        | No     | (GN653)(GL94)                | EE  | GNGL |
| 351 | 6701418 | SHRUTI GUPTA            |        | (GN655)(BC192)(GL95)(BCGL26) | п   | BCGL |
| 352 | 4301093 | SHASHANK AWASTHI        | No     | (GN657)                      | ME  | GNOP |
| 353 | 6601481 | Abhishek Kumar Bind     |        | (GN658)(BC193)               | EE  | ВСОР |
| 354 | 4101273 | ABHISHEK UPADHYAY       | No     | (GN659)                      | ME  | GNOP |
| 355 | 6401413 | RITESH RAJPUT           | No     | (GN660)                      | ME  | GNOP |
| 356 | 6101019 | Ratika Puri             | No     | (GN662)(GL96)                | EE  | GNGL |
| 357 | 5101201 | ANUJ SINGH              | No     | (GN663)                      | CE  | GNOP |
| 358 | 6501054 | ANUPAM SINGH            |        | (GN667)(BC194)               | EE  | всор |
| 359 | 4201896 | PIYUSH KUMAR YADAV      |        | (GN668)(BC195)               | ECE | всор |
| 360 | 6801296 | PRANJAL YADAV           |        | (GN669)(BC196)               | CE  | GNOP |
| 361 | 6601077 | SHUBHAM CHAURASIA       |        | (GN670)(BC197)               | ME  | GNOP |
| 362 | 5201039 | ANUPAMA PRAJAPATI       |        | (GN671)(BC198)(GL97)(BCGL27) | CE  | GNGL |
| 363 | 6701250 | HASHIR WAQAR            | No     | (GN672)                      | CE  | GNOP |
| 364 | 6301121 | devesh sharma           | No     | (GN673)(AFP6-8)              | ME  | GNOP |
| 365 | 6601599 | AKSHAT KHARE            | Yes    | (GN674)                      | EE  | EWOP |
| 366 | 6501420 | AYUSHI SRIVASTAVA       | No     | (GN675)(GL98)                | ME  | GNGL |
| 367 | 4301327 | gyan prakash singh      | Yes    | (GN677)(R),(810)(WR)         | ME  | GNOP |

Coordinator Counselling-2019

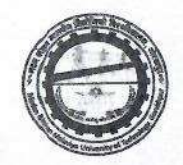

| 368 | 4901466 | SOUMYA GUPTA             |          | (GN678)(BC199)(GL99)(BCGL28)(AFP6-9)(BCAFP6-3) | П     | BCGL |
|-----|---------|--------------------------|----------|------------------------------------------------|-------|------|
| 369 | 4401087 | SHIVENDRA PRATAP SINGH   | 10020    | (GN680)(BC200)                                 | CE    | GNOP |
| 370 | 6101550 | NARAYANA ASHUTOSH        | No       | (GN682)                                        | CE    | GNOP |
| 371 | 6801165 | KARAN DUBEY              | No       | (GN686)(R),(837)(WR)                           | ME    | GNOP |
| 372 | 6301029 | SUBHUAM TANGAR           |          | (GN687)(BC201)(AFP6-10)(BCAFP6-4)              | ECE   | всор |
| 373 | 5501102 | SAURABH SHEKHAR          | 13 1218  | (GN689)(BC203)                                 | ME    | GNOP |
| 374 | 6501345 | ASHUTOSH GUPTA           |          | (GN692)(BC205)                                 | EE    | BCOP |
| 375 | 6201101 | ASHUTOSH VISHWAKARMA     | -10 -12  | (GN694)(BC207)                                 | ECE   | BCOP |
| 376 | 6601455 | AMAN MAURYA              |          | (GN695)(BC208)                                 | EE    | BCOP |
| 377 | 4101196 | harsh yadav              | C. Solar | (GN697)(BC209)                                 | IT    | BCOP |
| 378 | 6401191 | Neelabh kumar srivastava | No       | (GN698)(AFP6-11)                               | EE    | GNAF |
| 379 | 4101365 | GAURAV PAL               |          | (GN700)(BC210)                                 | ME    | GNOP |
| 380 | 5101203 | atul pandey              | No       | (GN702)(R),(848)(WR)                           | CE    | GNOP |
| 381 | 4501305 | Satyam Kumar Jaiswal     | 94       | (GN704)(BC212)                                 | ME    | BCOP |
| 382 | 5401731 | ARVIND Chaudhary         | a de Asa | (GN707)(BC213)                                 | ECE   | BCOP |
| 383 | 6401090 | SARTHAK GOSWAMI          | No       | (GN711)                                        | СН    | GNOP |
| 384 | 6901021 | Aman Kumar Singh         |          | (GN712)(BC214)                                 | EE    | BCOP |
| 385 | 4101137 | Apoorva vikram singh     | No       | (GN713)                                        | СН    | GNOP |
| 386 | 4601395 | ADARSH DUBEY             | Yes      | (GN717)                                        | EE    | EWOP |
| 387 | 6401388 | SATYAM SINGH             | a. Sin   | (GN718)(BC215)                                 | CE    | GNOP |
| 388 | 5501059 | SHREYA SINGH             | No       | (GN719)(GL104)                                 | ME    | GNGL |
| 389 | 6801515 | saurabh anand            |          | (GN720)(BC216)                                 | IT    | BCOP |
| 390 | 5501123 | Vivek Kumar Singh        |          | (GN721)(BC217)                                 | IT    | BCOP |
| 391 | 5501310 | SHREYA SRIVASTAVA        | No       | (GN722)(GL105)                                 | CE    | GNGL |
| 392 | 4201045 | PRIYANSHU Pandey         | Yes      | (GN723)                                        | ME    | EWOP |
| 393 | 4301078 | Prakash Singh            | 1.55     | (GN724)(BC218)                                 | CE    | GNOP |
| 394 | 5801751 | MAYANK TRIPATHI          | Yes      | (GN727)(R),(870)(WR)                           | & CE  | GNOP |
| 395 | 4901325 | DIVYANSH RAI             | Yes      | (GN728)(R),(871)(WR)                           | CH.FW | FW   |

Coordinator Counselling-2019

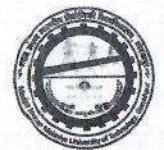

| 397         S201191         FAHEED KHAN         No         (GN731)         CE         GNOP           398         6701431         ABHAY RA VADAV         (GN732)(BC221)         ECE         BCOP           399         6701401         VASH         TRIPATHI         Yes         (GN732)(BC221)         ECE         BCOP           400         6201423         aditi vashishtha         No         (GN743)(B22)(WR)         CE         GNOP           401         6101101         vikas mishra         No         (GN742)(B223)         CH.FW         FW           403         6301454         animes hivastava         Yes         (GN742)(B223)         EE         EWOP           404         5801125         vedant tiwari         No         (GN742)(BC225)         EE         BCOP           405         6501558         Anubhav soni         (GN742)(BC225)         EE         BCOP           405         6901302         PUNEET SHUKLA         No         (GN751)(GL110)         ME         GNGL           405         6901234         PRAKRITY SRIVASTAVA         No         (GN755)(GL211)         CE         GNOP           410         5010121         DEVANSH GUPTA         (GN758)(BC227)         ECE         BCOP                                                                                                    | 396 | 6401143 | Abhishek Singh Kushwaha  | No    | (GN729)              | CE    | GNOP |
|----------------------------------------------------------------------------------------------------|-----|---------|--------------------------|-------|----------------------|-------|------|
| 398         6701431         ABHAY RAJ YADAV         (GN732)(BC221)         ECE         BCOP           399         6701002         YASH TRIPATHI         Yes         (GN738)         ME         EWOP           400         6201423         aditi vashishta         No         (GN739)(GL108)         ME         GNGL           401         6101101         vikas mishra         No         (GN742)(BL2023)         CH.FW         FW           402         6501129         MOHAMMAD FARHAN         (GN742)(BC223)         CH.FW         FW           403         6101454         animesh srivastava         Yes         (GN743)(RL822)(WR)         CE         GNAF           404         5801125         vedant tiwari         No         (GN743)(BC225)         EE         BCOP           405         6501558         Arubhav soni         (GN746)(AFP1-1)         CE         GNOP           407         5901364         arushka saxena         No         (GN756)(GL111)         ME         GNGL           408         6901224         PRAKRTY SRIVASTAVA         No         (GN756)(BC217)         ECE         GNOP           410         5101212         DEVANSH GUPTA         (GN756)(BC227)         ECE         BCOP                                                                                                    | 397 | 5201191 | FAHEED KHAN              | No    | (GN731)              | CE    | GNOP |
| 399         6701002         YASH TRIPATHI         Yes         (GN738)         ME         EWOP           400         6201423         aditi vashishta         No         (GN739)(GL108)         ME         GNGL           401         6101101         vikas mishra         No         (GN743)(R)(882)(WR)         CE         GNOP           403         6101454         animesh srivastava         Yes         (GN743)(R)(28223)         CH.FW         FW           404         5801125         vedant tiwari         No         (GN747)(BC225)         EE         BCOP           405         6501558         Arubhav soni         (GN747)(BC225)         EE         BCOP           406         6901302         PUNEET SHUKLA         No         (GN747)(BC225)         EE         BCOP           406         6901302         PUNEET SHUKLA         No         (GN751)(GL111)         CE         GNOP           407         5901364         anushka saxena         No         (GN756)(GL111)         CE         GNOP           410         5101212         DEVANSH GUPTA         (GN756)(BC231)         ECE         BCOP           411         6601666         ABHAY KUMAR GUPTA         (GN765)(BC231)         ECE         BCOP <td>398</td> <td>6701431</td> <td>ABHAY RAJ YADAV</td> <td>11</td> <td>(GN732)(BC221)</td> <td>ECE</td> <td>BCOP</td>       | 398 | 6701431 | ABHAY RAJ YADAV          | 11    | (GN732)(BC221)       | ECE   | BCOP |
| 400         6201423         aditi vashishtha         No         (GN739)(GL108)         ME         GNGL           401         6101101         vikas mishra         No         (GN74)(R)(82)(WR)         CE         GNOP           402         6501129         MOHAMMAD FARHAN         (GN742)(BC223)         CH.FW         FW           403         6101454         animesh srivastava         Yes         (GN743)         EE         EWOP           404         5801125         vedant tiwari         No         (GN743)         EE         EWOP           404         580122         vedant tiwari         No         (GN749)         CE         GNOP           406         6901302         PUNET SHUKLA         No         (GN751)(GL110)         ME         GNGL           407         5901364         anushka saxena         No         (GN7551)(GL110)         CE         GNGL           408         6901230         PNAKRITY SRIVASTAVA         No         (GN758)(BC227)         ECE         BCOP           410         5101212         DEVANSH GUPTA         (GN764)         CE         GNOP           412         4201463         AYUSH KUMAR GUPTA         (GN765)(BC231)         ECE         BCOP                                                                                                    | 399 | 6701002 | YASH TRIPATHI            | Yes   | (GN738)              | ME    | EWOP |
| 401         6101101         vikas mishra         No         (GN741)(R),(882)(WR)         CE         GNOP           402         6501129         MOHAMMAD FARHAN         (GN742)(8C223)         CH.FW         FW           403         6101454         animesh srivastava         Yes         (GN742)(8C223)         EE         EWOP           404         5801125         vedant tiwari         No         (GN741)(R)(225)         EE         BCOP           406         6901302         PUNET SHUKLA         No         (GN749)         CE         GNOP           407         5901364         arushka saxena         No         (GN749)         CE         GNGL           408         6901234         PRAKRTY SRIVASTAVA         No         (GN756)(G111)         CE         GNOP           410         5101212         DEVANSH GUPTA         (GN758)(BC227)         ECE         BCOP           411         6601606         ABHAY KUMAR GUPTA         (GN762)(BC23)         ME         BCOP           412         4201463         AYUSH KUMAR SINGH         No         (GN764)(EC23)         ECE         BCOP           413         4701435         Gorakhath Yadav         (GN765)(BC231)         ECE         BCOP           <                                                                                                    | 400 | 6201423 | aditi vashishtha         | No    | (GN739)(GL108)       | ME    | GNGL |
| 402         6501129         MOHAMMAD FARHAN         (GN742)(BC223)         CH.FW         FW           403         6101454         animesh srivastava         Yes         (GN743)         EE         EWOP           404         5801125         vedant tiwari         No         (GN746)(AFP1-1)         CSE         GNAF           405         5501558         Anubhav soni         (GN747)(BC225)         EE         BCOP           406         6901302         PURET SHUKLA         No         (GN749)         CE         GNOP           407         5901364         anushka saxena         No         (GN751)(GL110)         ME         GNGL           408         6901232         PPAKRITY SRIVASTAVA         No         (GN755)(GL111)         CE         GNGL           409         4301209         shist kesarwani         No         (GN758)(BC227)         ECE         BCOP           410         5001421         DVLNASH GUPTA         (GN762)(BC231)         ECE         BCOP           411         6601606         ABHAY KUMAR SINGH         No         (GN764)         CE         BCOP           412         4201463         AYUSH KUMAR SINGH         No         (GN767)(BC232)         ECE         BCOP <t< td=""><td>401</td><td>6101101</td><td>vikas mishra</td><td>No</td><td>(GN741)(R),(882)(WR)</td><td>CE</td><td>GNOP</td></t<>    | 401 | 6101101 | vikas mishra             | No    | (GN741)(R),(882)(WR) | CE    | GNOP |
| 403         6101454         animesh srivastava         Yes         (GN743)         EE         EWOP           404         5801125         vedant tiwari         No         (GN746)(AFP1-1)         CSE         GNAF           405         6501558         Anubhav soni         (GN747)(BC225)         EE         BCOP           406         6901302         PUNEET SHUKLA         No         (GN749)         CE         GNOP           407         5901364         anushka saxena         No         (GN751)(GL110)         ME         GNGL           408         6901232         PIAKRITY SRIVASTAVA         No         (GN751)(GL110)         CE         GNGL           409         4301209         shist kesarwani         No         (GN751)(GL110)         CE         GNOP           410         5101212         DEVANSH GUPTA         (GN758)(BC27)         ECE         BCOP           411         6601606         ABHAY KUMAR GUPTA         (GN764)         CE         GNOP           412         4201463         AYUSH KUMAR SINGH         No         (GN764)         CE         BCOP           413         4701435         Gorakhnath Yadav         (GN769)(BC231)         ECE         BCOP           414                                                                                                    | 402 | 6501129 | MOHAMMAD FARHAN          |       | (GN742)(BC223)       | CH.FW | FW   |
| 404         5801125         vedant tiwari         No         (GN746)(AFP1-1)         CSE         GNAF           405         6501558         Anubhav soni         (GN747)(BC225)         EE         BCOP           406         6901302         PUNEET SHUKLA         No         (GN747)(BC225)         EE         BCOP           407         5901364         anushka saxena         No         (GN751)(GL110)         ME         GNGL           408         6901234         PRAKRITY SRIVASTAVA         No         (GN755)(GL111)         CE         GNGL           409         4301209         shist kesarwani         No         (GN758)(BC227)         ECE         BCOP           411         6601606         ABHAY KUMAR GUPTA         (GN758)(BC227)         ECE         BCOP           412         4201463         AYUSH KUMAR SINGH         No         (GN764)         CE         GNOP           413         4701435         Gorakhnath Yadav         (GN765)(BC231)         ECE         BCOP           414         6701419         Mohd Arsalan Ahmad         (GN766)(BC232)         ECE         BCOP           414         5001418         VINAY KUSHWAHA         (GN769)(BC234)         ME         BCOP           415                                                                                                    | 403 | 6101454 | animesh srivastava       | Yes   | (GN743)              | EE    | EWOP |
| 405         6501558         Anubhav soni         (GN747)(BC225)         EE         BCOP           406         6901302         PUNEET SHUKLA         No         (GN749)         CE         GNOP           407         5901364         anushka saxena         No         (GN751)(GL110)         ME         GNGL           408         6901234         PRAKRITY SRIVASTAVA         No         (GN751)(GL111)         CE         GNGL           409         4301209         shist kesarwani         No         (GN756)(GL111)         CE         BCOP           410         5101212         DEVANSH GUPTA         (GN752)(BC227)         ECE         BCOP           411         6601606         ABHAY KUMAR GUPTA         (GN762)(BC229)         ME         BCOP           412         4201463         AYUSH KUMAR SINGH         No         (GN764)         CE         BCOP           413         4701435         Gorakhnath Yadav         (GN765)(BC231)         ECE         BCOP           414         6701419         Mohd Arsalan Ahmad         (GN769)(BC234)         ME         BCOP           414         6701402         XHMAY KUSHWAHA         (GN769)(BC234)         ME         BCOP           415         500153                                                                                                    | 404 | 5801125 | vedant tiwari            | No    | (GN746)(AFP1-1)      | CSE   | GNAF |
| 406         6901302         PUNEET SHUKLA         No         (GN749)         CE         GNOP           407         5901364         arushka saxena         No         (GN751)(GL110)         ME         GNGL           408         6901234         PRAKRITY SRIVASTAVA         No         (GN756)(GL111)         CE         GNGL           409         4301209         shist kesarwani         No         (GN757)         CE         GNOP           410         5101212         DEVANSH GUPTA         (GN762)(BC227)         ECE         BCOP           411         6601606         ABHAY KUMAR GUPTA         (GN762)(BC229)         ME         BCOP           412         4201463         AYUSH KUMAR SINGH         No         (GN764)         CE         GNOP           413         4701435         Gorakhnath Yadav         (GN765)(BC231)         ECE         BCOP           414         6701419         Mohd Arsalan Ahmad         (GN769)(BC232)         ECE         BCOP           415         5001418         VINAY KUSHWAHA         (GN769)(BC234)         ME         BCOP           416         6501467         AMIT GIRI         (GN769)(BC234)         ME         BCOP           417         5901053         KIS                                                                                                    | 405 | 6501558 | Anubhav soni             |       | (GN747)(BC225)       | EE    | BCOP |
| 407         5901364         anushka saxena         No         (GN751)(GL110)         ME         GNGL           408         6901234         PRAKRITY SRIVASTAVA         No         (GN756)(GL111)         CE         GNGL           409         4301209         shist kesarwani         No         (GN757)         CE         GNOP           410         5101212         DEVANSH GUPTA         (GN758)(BC227)         ECE         BCOP           411         6601606         ABHAY KUMAR GUPTA         (GN762)(BC229)         ME         BCOP           412         4201463         AYUSH KUMAR SINGH         No         (GN764)         CE         GNOP           413         4701435         Gorakhnath Yadav         (GN767)(BC232)         ECE         BCOP           414         6701419         Mohd Arsalan Ahmad         (GN769)(BC234)         ME         BCOP           415         5001418         VINAY KUSHWAHA         (GN769)(BC234)         ME         BCOP           415         5001418         VINAY KUSHWAHA         (GN769)(BC234)         ME         BCOP           416         6501467         AMIT GIRI         (GN770)         CH         GNOP           418         S801231         DEEPAK KUMAR PANDEY <td>406</td> <td>6901302</td> <td>PUNEET SHUKLA</td> <td>No</td> <td>(GN749)</td> <td>CE</td> <td>GNOP</td>               | 406 | 6901302 | PUNEET SHUKLA            | No    | (GN749)              | CE    | GNOP |
| 408         6901234         PRAKRITY SRIVASTAVA         No         (GN756)(GL111)         CE         GNGL           409         4301209         shist kesarwani         No         (GN757)         CE         GNOP           410         5101212         DEVANSH GUPTA         (GN758)(BC227)         ECE         BCOP           411         6601606         ABHAY KUMAR GUPTA         (GN762)(BC229)         ME         BCOP           412         4201463         AYUSH KUMAR SINGH         No         (GN764)         CE         GNOP           413         4701435         Gorakhnath Yadav         (GN765)(BC231)         ECE         BCOP           414         6701419         Mohd Arsalan Ahmad         (GN768)(BC232)         ECE         BCOP           415         S001418         VINAY KUSHWAHA         (GN769)(BC234)         ME         BCOP           416         6501467         AMIT GIRI         (GN769)(BC234)         ME         BCOP           417         S901053         KISHAN SAXENA         No         (GN770)         CH         GNOP           418         S801231         DEEPAK KUMAR PANDEY         Yes         (GN776)(C236)         EE         EWOP           420         6701402 <t< td=""><td>407</td><td>5901364</td><td>anushka saxena</td><td>No</td><td>(GN751)(GL110)</td><td>ME</td><td>GNGL</td></t<>          | 407 | 5901364 | anushka saxena           | No    | (GN751)(GL110)       | ME    | GNGL |
| 409         4301209         shist kesarwani         No         (GN757)         CE         GNOP           410         5101212         DEVANSH GUPTA         (GN758)(BC227)         ECE         BCOP           411         6601606         ABHAY KUMAR GUPTA         (GN762)(BC229)         ME         BCOP           412         4201463         AYUSH KUMAR SINGH         No         (GN764)         CE         GNOP           413         4701435         Gorakhnath Yadav         (GN765)(BC231)         ECE         BCOP           414         6701419         Mohd Arsalan Ahmad         (GN767)(BC232)         ECE         BCOP           415         5001418         VINAY KUSHWAHA         (GN768)(BC233)         ECE         BCOP           416         6501467         AMIT GIRI         (GN769)(BC234)         ME         BCOP           417         5901053         KISHAN SAXENA         No         (GN770)         CH         GNOP           418         5801231         DEEPAK KUMAR PANDEY         Yes         (GN776)(BC236)         ECE         BCOP           419         5201874         KAUSHLENDRA GUPTA         (GN776)(BC236)         ECE         BCOP           420         6701402         SHIVAM PANDEY <td>408</td> <td>6901234</td> <td>PRAKRITY SRIVASTAVA</td> <td>No</td> <td>(GN756)(GL111)</td> <td>CE</td> <td>GNGL</td> | 408 | 6901234 | PRAKRITY SRIVASTAVA      | No    | (GN756)(GL111)       | CE    | GNGL |
| 410       5101212       DEVANSH GUPTA       (GN758)(BC227)       ECE       BCOP         411       6601606       ABHAY KUMAR GUPTA       (GN762)(BC229)       ME       BCOP         412       4201463       AYUSH KUMAR SINGH       No       (GN764)       CE       GNOP         413       4701435       Gorakhnath Yadav       (GN765)(BC231)       ECE       BCOP         414       6701419       Mohd Arsalan Ahmad       (GN767)(BC232)       ECE       BCOP         415       5001418       VINAY KUSHWAHA       (GN769)(BC233)       ECE       BCOP         416       6501467       AMIT GIRI       (GN769)(BC234)       ME       BCOP         417       5901053       KISHAN SAXENA       No       (GN770)       CH       GNOP         418       5801231       DEEPAK KUMAR PANDEY       Yes       (GN770)(WR)       EE       EWOP         419       5201874       KAUSHLENDRA GUPTA       (GN776)(BC236)       ECE       BCOP         420       6701402       SHIVAM PANDEY       Yes       (GN776)(BC236)       EE       EWOP         421       5201874       KAUSHLENDRA GUPTA       (GN776)(BC236)       ECE       BCOP         421       6501347 <td>409</td> <td>4301209</td> <td>shist kesarwani</td> <td>No</td> <td>(GN757)</td> <td>CE</td> <td>GNOP</td>                                                                                  | 409 | 4301209 | shist kesarwani          | No    | (GN757)              | CE    | GNOP |
| 411       6601606       ABHAY KUMAR GUPTA       (GN762)(BC229)       ME       BCOP         412       4201463       AYUSH KUMAR SINGH       No       (GN764)       CE       GNOP         413       4701435       Gorakhnath Yadav       (GN765)(BC231)       ECE       BCOP         414       6701419       Mohd Arsalan Ahmad       (GN767)(BC232)       ECE       BCOP         415       5001418       VINAY KUSHWAHA       (GN769)(BC233)       ECE       BCOP         416       6501467       AMIT GIRI       (GN769)(BC234)       ME       BCOP         417       5901053       KISHAN SAXENA       No       (GN770)       CH       GNOP         418       5801231       DEEPAK KUMAR PANDEY       Yes       (GN770)(WR)       EE       EWOP         419       5201874       KAUSHLENDRA GUPTA       (GN776)(BC236)       ECE       BCOP         420       6701402       SHIVAM PANDEY       Yes       (GN776)(BC236)       EE       EWOP         421       6501347       AJITESH SINGH       Yes       (GN778)(BC236)       EE       EWOP         422       4501141       GYAN PRAKASH SINGH       (GN779)       EE       EWOP         423 <td< td=""><td>410</td><td>5101212</td><td>DEVANSH GUPTA</td><td></td><td>(GN758)(BC227)</td><td>ECE</td><td>BCOP</td></td<>                                                                               | 410 | 5101212 | DEVANSH GUPTA            |       | (GN758)(BC227)       | ECE   | BCOP |
| 412       4201463       AYUSH KUMAR SINGH       No       (GN764)       CE       GNOP         413       4701435       Gorakhnath Yadav       (GN765)(BC231)       ECE       BCOP         414       6701419       Mohd Arsalan Ahmad       (GN767)(BC232)       ECE       BCOP         415       5001418       VINAY KUSHWAHA       (GN768)(BC233)       ECE       BCOP         416       6501467       AMIT GIRI       (GN769)(BC234)       ME       BCOP         417       5901053       KISHAN SAXENA       No       (GN770)       CH       GNOP         418       5801231       DEEPAK KUMAR PANDEY       Yes       (GN771)(R),(901)(WR)       EE       EWOP         419       5201874       KAUSHLENDRA GUPTA       (GN776)(BC236)       ECE       BCOP         420       6701402       SHIVAM PANDEY       Yes       (GN776)(BC236)       EE       EWOP         421       6501347       AJITESH SINGH       Yes       (GN778)       EE       EWOP         422       4501141       GYAN PRAKASH SINGH       (GN781)(BC238)       ME       BCOP         423       6601548       RAVI PRAKASH VISHWAKARMA       (GN782)(BC239)       ECE       BCOP         4                                                                                                    | 411 | 6601606 | ABHAY KUMAR GUPTA        |       | (GN762)(BC229)       | ME    | BCOP |
| 413       4701435       Gorakhnath Yadav       (GN765)(BC231)       ECE       BCOP         414       6701419       Mohd Arsalan Ahmad       (GN767)(BC232)       ECE       BCOP         415       5001418       VINAY KUSHWAHA       (GN768)(BC233)       ECE       BCOP         416       6501467       AMIT GIRI       (GN769)(BC234)       ME       BCOP         417       5901053       KISHAN SAXENA       No       (GN770)       CH       GNOP         418       5801231       DEEPAK KUMAR PANDEY       Yes       (GN770)(R)/901)(WR)       EE       EWOP         419       5201874       KAUSHLENDRA GUPTA       (GN776)(BC236)       ECE       BCOP         420       6701402       SHIVAM PANDEY       Yes       (GN778)       EE       EWOP         421       6501347       AJITESH SINGH       Yes       (GN779)       EE       EWOP         422       4501141       GYAN PRAKASH SINGH       (GN781)(BC238)       ME       BCOP         423       6601548       RAVI PRAKASH VISHWAKARMA       (GN782)(BC239)       ECE       BCOP         424       5901205       AWANEESH KUMAR MISHRA       No       (GN783)(R)(911)(WR)       CH       GNOP                                                                                                    | 412 | 4201463 | AYUSH KUMAR SINGH        | No    | (GN764)              | CE    | GNOP |
| 414       6701419       Mohd Arsalan Ahmad       (GN767)(BC232)       ECE       BCOP         415       5001418       VINAY KUSHWAHA       (GN768)(BC233)       ECE       BCOP         416       6501467       AMIT GIRI       (GN769)(BC234)       ME       BCOP         417       5901053       KISHAN SAXENA       No       (GN770)       CH       GNOP         418       5801231       DEEPAK KUMAR PANDEY       Yes       (GN771)(R),(901)(WR)       EE       EWOP         419       5201874       KAUSHLENDRA GUPTA       (GN776)(BC236)       ECE       BCOP         420       6701402       SHIVAM PANDEY       Yes       (GN778)       EE       EWOP         421       6501347       AJITESH SINGH       Yes       (GN779)       EE       EWOP         422       4501141       GYAN PRAKASH SINGH       (GN781)(BC238)       ME       BCOP         423       6601548       RAVI PRAKASH VISHWAKARMA       (GN782)(BC239)       ECE       BCOP         424       5901205       AWANEESH KUMAR MISHRA       No       (GN784)(BC240)       ME       BCOP         425       4801233       SHIVANSHU SINGH       (GN784)(BC240)       ME       BCOP <td>413</td> <td>4701435</td> <td>Gorakhnath Yadav</td> <td></td> <td>(GN765)(BC231)</td> <td>ECE</td> <td>BCOP</td>                                                                                | 413 | 4701435 | Gorakhnath Yadav         |       | (GN765)(BC231)       | ECE   | BCOP |
| 415       5001418       VINAY KUSHWAHA       (GN768)(BC233)       ECE       BCOP         416       6501467       AMIT GIRI       (GN769)(BC234)       ME       BCOP         417       5901053       KISHAN SAXENA       No       (GN770)       CH       GNOP         418       5801231       DEEPAK KUMAR PANDEY       Yes       (GN770)(R),(901)(WR)       EE       EWOP         419       5201874       KAUSHLENDRA GUPTA       (GN776)(BC236)       ECE       BCOP         420       6701402       SHIVAM PANDEY       Yes       (GN778)       EE       EWOP         421       6501347       AJITESH SINGH       Yes       (GN779)       EE       EWOP         422       4501141       GYAN PRAKASH SINGH       (GN781)(BC238)       ME       BCOP         423       6601548       RAVI PRAKASH VISHWAKARMA       (GN782)(BC239)       ECE       BCOP         424       5901205       AWANEESH KUMAR MISHRA       No       (GN783)(R),(911)(WR)       CH       GNOP         425       4801233       SHIVANSHU SINGH       (GN784)(BC240)       ME       BCOP                                                                                                    | 414 | 6701419 | Mohd Arsalan Ahmad       |       | (GN767)(BC232)       | ECE   | BCOP |
| 416       6501467       AMIT GIRI       (GN769)(BC234)       ME       BCOP         417       5901053       KISHAN SAXENA       No       (GN770)       CH       GNOP         418       5801231       DEEPAK KUMAR PANDEY       Yes       (GN771)(R),(901)(WR)       EE       EWOP         419       5201874       KAUSHLENDRA GUPTA       (GN776)(BC236)       ECE       BCOP         420       6701402       SHIVAM PANDEY       Yes       (GN778)       EE       EWOP         421       6501347       AJITESH SINGH       Yes       (GN779)       EE       EWOP         422       4501141       GYAN PRAKASH SINGH       (GN781)(BC238)       ME       BCOP         423       6601548       RAVI PRAKASH VISHWAKARMA       (GN782)(BC239)       ECE       BCOP         424       5901205       AWANEESH KUMAR MISHRA       No       (GN783)(R),(911)(WR)       CH       GNOP         425       4801233       SHIVANSHU SINGH       (GN784)(BC240)       ME       BCOP                                                                                                    | 415 | 5001418 | VINAY KUSHWAHA           | 1     | (GN768)(BC233)       | ECE   | BCOP |
| 417       5901053       KISHAN SAXENA       No       (GN770)       CH       GNOP         418       5801231       DEEPAK KUMAR PANDEY       Yes       (GN771)(R),(901)(WR)       EE       EWOP         419       5201874       KAUSHLENDRA GUPTA       (GN776)(BC236)       ECE       BCOP         420       6701402       SHIVAM PANDEY       Yes       (GN778)       EE       EWOP         421       6501347       AJITESH SINGH       Yes       (GN779)       EE       EWOP         422       4501141       GYAN PRAKASH SINGH       (GN781)(BC238)       ME       BCOP         423       6601548       RAVI PRAKASH VISHWAKARMA       (GN782)(BC239)       ECE       BCOP         424       5901205       AWANEESH KUMAR MISHRA       No       (GN783)(R),(911)(WR)       CH       GNOP         425       4801233       SHIVANSHU SINGH       (GN784)(BC240)       ME       BCOP                                                                                                    | 416 | 6501467 | AMIT GIRI                |       | (GN769)(BC234)       | ME    | BCOP |
| 418       5801231       DEEPAK KUMAR PANDEY       Yes       (GN771)(R),(901)(WR)       EE       EWOP         419       5201874       KAUSHLENDRA GUPTA       (GN776)(BC236)       ECE       BCOP         420       6701402       SHIVAM PANDEY       Yes       (GN778)       EE       EWOP         421       6501347       AJITESH SINGH       Yes       (GN779)       EE       EWOP         422       4501141       GYAN PRAKASH SINGH       Yes       (GN781)(BC238)       ME       BCOP         423       6601548       RAVI PRAKASH VISHWAKARMA       (GN782)(BC239)       ECE       BCOP         424       5901205       AWANEESH KUMAR MISHRA       No       (GN783)(R),(911)(WR)       CH       GNOP         425       4801233       SHIVANSHU SINGH       (GN784)(BC240)       ME       BCOP                                                                                                    | 417 | 5901053 | KISHAN SAXENA            | No    | (GN770)              | CH    | GNOP |
| 4195201874KAUSHLENDRA GUPTA(GN776)(BC236)ECEBCOP4206701402SHIVAM PANDEYYes(GN778)EEEWOP4216501347AJITESH SINGHYes(GN779)EEEWOP4224501141GYAN PRAKASH SINGH(GN781)(BC238)MEBCOP4236601548RAVI PRAKASH VISHWAKARMA(GN782)(BC239)ECEBCOP4245901205AWANEESH KUMAR MISHRANo(GN783)(R),(911)(WR)CHGNOP4254801233SHIVANSHU SINGH(GN784)(BC240)MEBCOP                                                                                                    | 418 | 5801231 | DEEPAK KUMAR PANDEY      | Yes   | (GN771)(R),(901)(WR) | EE    | EWOP |
| 420         6701402         SHIVAM PANDEY         Yes         (GN778)         EE         EWOP           421         6501347         AJITESH SINGH         Yes         (GN779)         EE         EWOP           422         4501141         GYAN PRAKASH SINGH         (GN781)(BC238)         ME         BCOP           423         6601548         RAVI PRAKASH VISHWAKARMA         (GN782)(BC239)         ECE         BCOP           424         5901205         AWANEESH KUMAR MISHRA         No         (GN783)(R),(911)(WR)         CH         GNOP           425         4801233         SHIVANSHU SINGH         (GN784)(BC240)         ME         BCOP                                                                                                    | 419 | 5201874 | KAUSHLENDRA GUPTA        |       | (GN776)(BC236)       | ECE   | BCOP |
| 421       6501347       AJITESH SINGH       Yes       (GN779)       EE       EWOP         422       4501141       GYAN PRAKASH SINGH       (GN781)(BC238)       ME       BCOP         423       6601548       RAVI PRAKASH VISHWAKARMA       (GN782)(BC239)       ECE       BCOP         424       5901205       AWANEESH KUMAR MISHRA       No       (GN783)(R),(911)(WR)       CH       GNOP         425       4801233       SHIVANSHU SINGH       (GN784)(BC240)       ME       BCOP                                                                                                    | 420 | 6701402 | SHIVAM PANDEY            | Yes   | (GN778)              | EE    | EWOP |
| 422         4501141         GYAN PRAKASH SINGH         (GN781)(BC238)         ME         BCOP           423         6601548         RAVI PRAKASH VISHWAKARMA         (GN782)(BC239)         ECE         BCOP           424         5901205         AWANEESH KUMAR MISHRA         No         (GN783)(R),(911)(WR)         CH         GNOP           425         4801233         SHIVANSHU SINGH         (GN784)(BC240)         ME         BCOP                                                                                                    | 421 | 6501347 | AJITESH SINGH            | Yes   | (GN779)              | EE    | EWOP |
| 423         6601548         RAVI PRAKASH VISHWAKARMA         (GN782)(BC239)         ECE         BCOP           424         5901205         AWANEESH KUMAR MISHRA         No         (GN783)(R),(911)(WR)         CH         GNOP           425         4801233         SHIVANSHU SINGH         (GN784)(BC240)         ME         BCOP                                                                                                    | 422 | 4501141 | GYAN PRAKASH SINGH       | 1 276 | (GN781)(BC238)       | ME    | BCOP |
| 424         5901205         AWANEESH KUMAR MISHRA         No         (GN783)(R),(911)(WR)         CH         GNOP           425         4801233         SHIVANSHU SINGH         (GN784)(BC240)         ME         BCOP                                                                                                    | 423 | 6601548 | RAVI PRAKASH VISHWAKARMA | 1.    | (GN782)(BC239)       | ECE   | BCOP |
| 425 4801233 SHIVANSHU SINGH (GN784)(BC240) ME BCOP                                                                                                    | 424 | 5901205 | AWANEESH KUMAR MISHRA    | No    | (GN783)(R),(911)(WR) | СН    | GNOP |
|                                                                                                    | 425 | 4801233 | SHIVANSHU SINGH          |       | (GN784)(BC240)       | ME    | BCOP |

Coordinator Counselling-2019

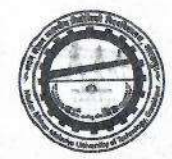

| 426 | 4101186 | RENU SINGH             | No                                       | (GN785)(GL112)                | СН    | GNGL |
|-----|---------|------------------------|------------------------------------------|-------------------------------|-------|------|
| 427 | 4201842 | vikas pandey           | Yes                                      | (GN786)                       | ME    | EWOP |
| 428 | 6601697 | Harsh Verma            | 1. 1. 1. 1. 1. 1. 1. 1. 1. 1. 1. 1. 1. 1 | (GN787)(BC241)                | ECE   | BCOP |
| 429 | 4301196 | SHAISTA TABREZ         | Yes                                      | (GN789)(GL113)                | IT    | EWGL |
| 430 | 5901446 | RADHNA                 |                                          | (GN790)(BC243)(GL114)(BCGL30) | ECE   | BCGL |
| 431 | 4501428 | sarvesh shukla         | Yes                                      | (GN792)                       | ME    | EWOP |
| 432 | 4501217 | SAKET AGRAWAL          | No                                       | (GN793)(R),(932)(WR)          | CH.FW | FW   |
| 433 | 6901042 | Utkarsh Tiwari         | No                                       | (GN794)(R),(938)(WR)          | CH.FW | FW   |
| 434 | 5801198 | GARVITA SARASWAT       | No                                       | (GN796)(GL115)                | ME    | GNGL |
| 435 | 5801454 | Abhishek Singh Chauhan | No                                       | (GN799)                       | СН    | GNOP |
| 436 | 4201063 | SURYA KANT PANDEY      | No                                       | (GN800)                       | СН    | GNOP |
| 437 | 5201729 | SHIVAM GUPTA           |                                          | (GN801)(BC244)                | ECE   | BCOP |
| 438 | 6801261 | VIKASH KUMAR PATEL     | 10. 10. 10 M                             | (GN805)(BC245)                | ME    | BCOP |
| 439 | 5701026 | ROHIT SINGH            | 1.5.81                                   | (GN806)(BC246)                | ECE   | BCOP |
| 440 | 6601055 | SHIVALIKA SINHA        | No                                       | (GN811)(GL117)                | ME    | GNGL |
| 441 | 5001083 | SHUBHANGI SRIVASTAVA   | No                                       | (GN812)(GL118)                | СН    | GNGL |
| 442 | 4101336 | YASHI AGARWAL          | Yes                                      | (GN813)(GL119)                | ECE   | EWGL |
| 443 | 6201329 | TANMAY SINGH           | No                                       | (GN815)                       | СН    | GNOP |
| 444 | 4401086 | Anshul                 |                                          | (GN818)(BC247)                | ECE   | ВСОР |
| 445 | 6001179 | Aditya Singh Bisht     | No                                       | (GN819)                       | СН    | GNOP |
| 446 | 4801240 | RITIK SRIVASTAV        | Yes                                      | (GN822)                       | ME    | EWOP |
| 447 | 6501414 | PAWAN KUMAR YADAV      | 24 283                                   | (GN823)(BC249)                | CE    | ВСОР |
| 448 | 6701101 | Satyam Srivastava      | Yes                                      | (GN824)                       | ME    | EWOP |
| 449 | 4501668 | SAKSHI TIBREWAL        | Yes                                      | (GN826)(GL121)                | EE    | EWGL |
| 450 | 6901489 | ANKUR SHAHI            | Yes                                      | (GN827)                       | ME    | EWOP |
| 451 | 6601152 | Priyanshu Kumar        |                                          | (GN828)(SC18)                 | CSE   | SCOP |
| 452 | 5301286 | Gyananshu Kashyap      | No                                       | (GN829)                       | СН    | GNOP |
| 453 | 6501498 | HIMANSHU MISHRA        | Yes                                      | (GN832)                       | ME    | EWOP |
| 454 | 5901357 | SIDDHANT CHAUHAN       | Yes                                      | (GN834)                       | CE    | EWOP |

Coordinator Counselling-2019

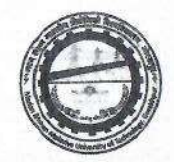

| 455 | 5101386 | SUNIL GUPTA            | 1.1      | (GN835)(BC251)                | ME  | BCOP |
|-----|---------|------------------------|----------|-------------------------------|-----|------|
| 456 | 5801665 | SUDHANSHU DIXIT        | Yes      | (GN840)(R),(958)(WR)          | ME  | EWOP |
| 457 | 4501099 | ANUSHKA SRIVASTAVA     | No       | (GN842)(GL122)                | ME  | GNGL |
| 458 | 4101182 | HARSHITA PANDEY        | No       | (GN844)(GL123)                | ME  | GNGL |
| 459 | 5401500 | Nilesh Verma           | 133,65   | (GN845)(BC255)                | ECE | BCOP |
| 460 | 5401601 | HARSHIT AGRAHARI       | No       | (GN847)                       | СН  | GNOP |
| 461 | 6501592 | sumit jaiswal          | 1.276.30 | (GN850)(BC256)                | ME  | BCOP |
| 462 | 6401402 | ANUSHKA PANDEY         | No       | (GN852)(GL125)                | CE  | GNGL |
| 463 | 5301445 | SURYABHAN YADAV        | 1.1.1    | (GN853)(BC257)                | ME  | BCOP |
| 464 | 5201753 | HARSHAL AGRAHARI       | No       | (GN854)                       | СН  | GNOP |
| 465 | 6801088 | Abhinav SHUKLA         | No       | (GN861)                       | СН  | GNOP |
| 466 | 6001249 | Anurag Yadav           |          | (GN862)(BC260)                | ME  | BCOP |
| 467 | 5001110 | HARSH VARDHAN UPADHYAY | Yes      | (GN864)(R),(990)(WR)          | ME  | EWOP |
| 468 | 5901449 | ARPIT AGRAHARI         | No       | (GN865)(R),(992)(WR)          | СН  | GNOP |
| 469 | 5101228 | ankit ranjan           |          | (GN866)(BC261)                | CE  | BCOP |
| 470 | 6201133 | monil sharma           | No       | (GN867)(AFP6-12)              | ME  | GNAF |
| 471 | 6101664 | shashvat rastogi       | No       | (GN868)                       | СН  | GNOP |
| 472 | 6801174 | Ashwani Jaiswal        |          | (GN872)(BC263)                | ME  | BCOP |
| 473 | 6501466 | ANKIT SINGH YADAV      |          | (GN873)(BC264)                | EE  | BCOP |
| 474 | 6001455 | ABHISHEK SRIVASTAVA    | No       | (GN877)                       | СН  | GNOP |
| 475 | 6901492 | Srijan Singh           |          | (GN878)(BC265)                | ECE | BCOP |
| 476 | 6901460 | Sonali                 | No       | (GN879)(GL128)                | ME  | GNGL |
| 477 | 5901256 | SHOBHIT KATIYAR        |          | (GN884)(BC267)                | EE  | BCOP |
| 478 | 4201239 | SHIVANSHU SAXENA       | Yes      | (GN886)                       | CE  | EWOP |
| 479 | 4501562 | PRASHANT RAI           | Yes      | (GN887)(R),(1016)(WR)         | CE  | EWOP |
| 480 | 4301345 | RITVIK MAURYA          |          | (GN891)(BC268)                | CE  | BCOP |
| 481 | 6901415 | ravi prakash singh     |          | (GN894)(BC269)                | EE  | BCOP |
| 482 | 5501236 | Rajnish Chaurasia      | 0.000    | (GN895)(BC270)                | EE  | ВСОР |
| 483 | 6601685 | SWATI SINGH            |          | (GN896)(BC271)(GL131)(BCGL33) | ECE | BCGL |
|     |         |                        |          | Counselling-2019              |     |      |

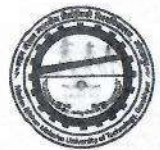

| 5101655 | aditya srivastav                                                                                                    | No                                                                                                    | (GN899)(AFP6-13)                                                                                                    | СН                                                                                                    | GNOP                                                                                                    |
|---------|----------------------------------------------------------------------------------------------------|----------------------------------------------------------------------------------------------------|----------------------------------------------------------------------------------------------------|----------------------------------------------------------------------------------------------------|----------------------------------------------------------------------------------------------------|
| 4201734 | Abhay KUMAR Singh                                                                                                    | Yes                                                                                                    | (GN900)                                                                                                    | CE                                                                                                    | EWOP                                                                                                    |
| 5501172 | MD KAIF KHAN                                                                                                    | Yes                                                                                                    | (GN902)                                                                                                    | CE                                                                                                    | EWOP                                                                                                    |
| 4501278 | DIVYANSHI SINGH                                                                                                    |                                                                                                    | (GN903)(BC272)(GL132)(BCGL34)                                                                                                    | ECE                                                                                                    | BCGL                                                                                                    |
| 6301067 | SHIVA                                                                                                    |                                                                                                    | (GN905)(BC274)                                                                                                    | CE                                                                                                    | BCOP                                                                                                    |
| 5401194 | ADITYA KUSHWAHA                                                                                                    |                                                                                                    | (GN907)(BC276)                                                                                                    | ME                                                                                                    | BCOP                                                                                                    |
| 6301161 | ARYAN verma                                                                                                    |                                                                                                    | (GN908)(BC277)                                                                                                    | EE                                                                                                    | ВСОР                                                                                                    |
| 6801012 | Divyansh gupta Gupta                                                                                                    |                                                                                                    | (GN909)(BC278)                                                                                                    | ME                                                                                                    | ВСОР                                                                                                    |
| 5301130 | ajay raj sharma                                                                                                    |                                                                                                    | (GN910)(BC279)                                                                                                    | EE                                                                                                    | всор                                                                                                    |
| 5901300 | ISHIKA GUPTA                                                                                                    | Yes                                                                                                    | (GN912)(GL135)                                                                                                    | EE                                                                                                    | EWGL                                                                                                    |
| 5801057 | VAIBHAV SHUKLA                                                                                                    | No                                                                                                    | (GN913)(AFP6-14)                                                                                                    | СН                                                                                                    | GNOP                                                                                                    |
| 6201248 | Azad Singh                                                                                                    |                                                                                                    | (GN914)(BC280)                                                                                                    | ME                                                                                                    | BCOP                                                                                                    |
| 5201453 | CHANDANI KASHYAP                                                                                                    |                                                                                                    | (GN917)(BC281)(GL136)(BCGL37)                                                                                                    | ME                                                                                                    | GNGL                                                                                                    |
| 4901424 | YASH SRIVASTAVA                                                                                                    | No                                                                                                    | (GN918)                                                                                                    | СН                                                                                                    | GNOP                                                                                                    |
| 5301207 | SHIVANAND PRAJAPATI                                                                                                    |                                                                                                    | (GN921)(BC282)                                                                                                    | EE                                                                                                    | BCOP                                                                                                    |
| 5801753 | SWATANTRA KUMAR                                                                                                    |                                                                                                    | (GN923)(BC283)                                                                                                    | ME                                                                                                    | BCOP                                                                                                    |
| 6401239 | Shekhar                                                                                                    | Yes                                                                                                    | (GN924)                                                                                                    | СН                                                                                                    | GNOP                                                                                                    |
| 4201619 | RAJ JAISWAL                                                                                                    |                                                                                                    | (GN925)(BC284)                                                                                                    | ME                                                                                                    | BCOP                                                                                                    |
| 6901114 | nitish jaiswal                                                                                                    |                                                                                                    | (GN926)(BC285)                                                                                                    | EE                                                                                                    | BCOP                                                                                                    |
| 5301053 | VIVEK GUPTA                                                                                                    |                                                                                                    | (GN927)(BC286)                                                                                                    | EE                                                                                                    | BCOP                                                                                                    |
| 5501312 | ADITYA YADAV                                                                                                    |                                                                                                    | (GN929)(BC287)                                                                                                    | EE SOUTH                                                                                                    | BCOP                                                                                                    |
| 6801438 | Priya Gupta                                                                                                    |                                                                                                    | (GN934)(BC288)(GL139)(BCGL38)                                                                                                    | ECE                                                                                                    | BCGL                                                                                                    |
| 6401078 | Jagdish Saini                                                                                                    |                                                                                                    | (GN935)(BC289)                                                                                                    | EE                                                                                                    | BCOP                                                                                                    |
| 4401019 | Aditya Raj Singh                                                                                                    | No                                                                                                    | (GN941)                                                                                                    | СН                                                                                                    | GNOP                                                                                                    |
| 4201020 | MANISH VERMA                                                                                                    |                                                                                                    | (GN943)(BC292)                                                                                                    | EE                                                                                                    | BCOP                                                                                                    |
| 5801501 | siddharth gupta                                                                                                    | Yes                                                                                                    | (GN945)                                                                                                    | CE                                                                                                    | EWOP                                                                                                    |
| 6601427 | pradip yadav                                                                                                    |                                                                                                    | (GN946)(BC293)                                                                                                    | CE                                                                                                    | ВСОР                                                                                                    |
|         | <ul> <li>5101655</li> <li>4201734</li> <li>5501172</li> <li>4501278</li> <li>6301067</li> <li>5401194</li> <li>6301161</li> <li>6801012</li> <li>5301130</li> <li>5901300</li> <li>5801057</li> <li>6201248</li> <li>5201453</li> <li>4901424</li> <li>5301207</li> <li>5801753</li> <li>6401239</li> <li>4201619</li> <li>6901114</li> <li>5301053</li> <li>5501312</li> <li>6801438</li> <li>6401078</li> <li>4401019</li> <li>4201200</li> <li>5801501</li> <li>6601427</li> </ul> | 5101655aditya srivastav4201734Abhay KUMAR Singh5501172MD KAIF KHAN4501278DIVYANSHI SINGH6301067SHIVA5401194ADITYA KUSHWAHA6301161ARYAN verma6801012Divyansh gupta Gupta5301130ajay raj sharma5901300ISHIKA GUPTA5801057VAIBHAV SHUKLA6201248Azad Singh5201453CHANDANI KASHYAP4901424YASH SRIVASTAVA5301207SHIVANAND PRAJAPATI5801753SWATANTRA KUMAR6401239Shekhar4201619RAJ JAISWAL6901114nitish jaiswal5301053VIVEK GUPTA5501312ADITYA YADAV6801438Priya Gupta6401078Jagdish Saini4401019Aditya Raj Singh4201620MANISH VERMA5801501siddharth gupta6601427pradip yadav | 5101655aditya srivastavNo4201734Abhay KUMAR SinghYes5501172MD KAIF KHANYes5501172DIVYANSHI SINGHYes4501278DIVYANSHI SINGHI6301067SHIVAI5401194ADITYA KUSHWAHAI6301161ARYAN vermaI6801012Divyansh gupta GuptaI5301130ajay raj sharmaI5901300ISHIKA GUPTAYes5801057VAIBHAV SHUKLANo6201248Azad SinghI5201453CHANDANI KASHYAPNo5301207SHIVANAND PRAJAPATII5801753SWATANTRA KUMARI6401239ShekharYes4201619RAJ JAISWALI6801438Priya GuptaI6401078Jagdish SainiI4401019Aditya Raj SinghNo4201020MANISH VERMAI5801501siddharth guptaYes6601427pradip yadavI | S101655         aditya srivastav         No         (GN899)(AFP6-13)           4201734         Abhay KUMAR Singh         Yes         (GN900)           5501172         MD KAIF KHAN         Yes         (GN902)           4501278         DIVYANSHI SINGH         (GN903)(BC272)(GL132)(BCGL34)           6301067         SHIVA         (GN905)(BC274)           5401194         ADITYA KUSHWAHA         (GN907)(BC276)           6301161         ARVAN verma         (GN909)(BC277)           6801012         Divyansh gupta Gupta         (GN9010)(BC279)           530130         ajay raj sharma         (GN912)(GL135)           5801057         VAIBHAV SHUKLA         No         (GN912)(GL135)           5801057         VAIBHAV SHUKLA         No         (GN914)(BC280)           5201453         CHANDANI KASHYAP         (GN917)(BC281)(GL136)(BCGL37)           4901424         YASH SRIVASTAVA         No         (GN923)(BC282)           5801575         SWATANTRA KUMAR         (GN923)(BC282)           5801575         SWATANTRA KUMAR         (GN923)(BC281)(GL136)(BCGL37)           4901424         YASH SRIVASTAVA         No           6301207         SHIVANAND PRAJAPATI         (GN923)(BC283)           5401753         SWATANTR | S101655         aditya srivastav         No         (GN899)(AFP6-13)         CH           4201734         Abhay KUMAR Singh         Yes         (GN900)         CE           5501172         MD KAIF KHAN         Yes         (GN902)         CE           4501278         DIVYANSHI SINGH         Yes         (GN903)(BC272)(GL132)(BCGL34)         ECE           6301067         SHIVA         (GN903)(BC272)(GL132)(BCGL34)         CE           5401194         ADITYA KUSHWAHA         (GN907)(BC276)         ME           6301161         ARYAN verma         (GN908)(BC277)         EE           6301102         Divyansh gupta Gupta         (GN909)(BC278)         ME           5301130         ajay raj sharma         (GN910)(BC279)         EE           5801057         VAIBHAV SHUKLA         No         (GN912)(GL135)         EE           5801057         VAIBHAV SHUKLA         No         (GN914)(BC280)         ME           5201248         Azad Singh         (GN917)(BC281)(GL136)(BCGL37)         ME           5201453         CHANDANI KASHYAP         (GN921)(BC282)         EE           5301207         SHIVANAND PRAJAPATI         (GN921)(BC281)(GL136)(BCGL37)         ME           5301153         SWATANTRA KUMAR <t< td=""></t<> |

Coordinator Counselling-2019

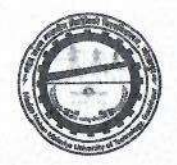

| 511 | 4401105 | MOINUDDIN            | Yes       | (GN948)(R),(1081)(WR)          | СН        | EWOP |
|-----|---------|----------------------|-----------|--------------------------------|-----------|------|
| 512 | 6101026 | HARSH PRATAP SINGH   | Yes       | (GN949)(R),(1082)(WR)          | CE        | EWOP |
| 513 | 6101142 | ABHISHEK MAURYA      | PA Mara   | (GN951)(BC294)                 | CE        | BCOP |
| 514 | 6701063 | OM PRAKASH YADAV     |           | (GN954)(BC296)                 | EE        | ВСОР |
| 515 | 6801051 | SUCHITA ARYA         |           | (GN955)(BC297)(GL140)(BCGL39)  | EE        | BCGL |
| 516 | 4801055 | ANURAG SINGH         | 2.4       | (GN956)(BC298)                 | ME        | BCOP |
| 517 | 6201024 | ANIMESH KUMAR SHARMA | The Party | (GN960)(BC299)                 | EE        | BCOP |
| 518 | 6101408 | PRAKHAR SAXENA       | Yes       | (GN963)                        | CE        | EWOP |
| 519 | 6001486 | shivam mishra        | Yes       | (GN967)(R),(1111)(WR)          | СН        | EWOP |
| 520 | 4401180 | AVANISH KUMAR GUPTA  |           | (GN968)(BC300)                 | EE        | BCOP |
| 521 | 4301074 | ISHITA MISHRA        | No        | (GN969)(GL141)(FF6)            | IT        | GNFF |
| 522 | 4701449 | KRISHNMOHAN          |           | (GN974)(BC303)                 | СН        | BCOP |
| 523 | 6601119 | Alisha Singh         | Yes       | (GN975)(GL142)                 | ECE       | EWGL |
| 524 | 4301539 | AMAN PATI TRIPATHI   | Yes       | (GN976)                        | CE        | EWOP |
| 525 | 6901454 | karan veer singh     | Yes       | (GN980)(R),(1126)(WR)          | CE        | EWOP |
| 526 | 4201455 | NAGENDRA YADAV       |           | (GN982)(BC304)                 | EE        | BCOP |
| 527 | 6101721 | SUDHAKAR VERMA       | S. 18.23  | (GN984)(BC305)                 | CE        | BCOP |
| 528 | 4701440 | PRACHI SINGH         | No        | (GN985)(GL143)                 | CE        | GNGL |
| 529 | 4301006 | MANAS ANAND          | Yes       | (GN986)                        | СН        | EWOP |
| 530 | 5901123 | HARSHIT SINGH        | Yes       | (GN994)                        | СН        | EWOP |
| 531 | 6201297 | naincy rastogi       | Yes       | (GN996)(GL144)                 | ECE       | EWGL |
| 532 | 6101546 | ALI AFNAN SIDDIQUI   |           | (GN997)(BC306)                 | ME        | BCOP |
| 533 | 6601398 | GARIMA               |           | (GN998)(BC307)(GL145)(BCGL40)  | EE        | BCGL |
| 534 | 6101437 | SAMRIDDHI DEO        |           | (GN999)(BC308)(GL146)(BCGL41)  | EE        | BCGL |
| 535 | 5901434 | SMRITI PATEL         |           | (GN1000)(BC309)(GL147)(BCGL42) | ECE       | BCGL |
| 536 | 5101626 | SHUBHAM GUPTA        |           | (GN1006)(BC311)                | ME        | BCOP |
|     |         |                      |           | Coordinate<br>Counselling-2    | r<br>2019 |      |

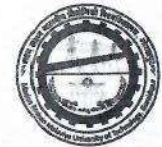

| 537 | 5101121 | SAURABH PANDEY         | Yes         | (GN1007)                       | СН  | EWOP |
|-----|---------|------------------------|-------------|--------------------------------|-----|------|
| 538 | 5101501 | PAWAN PATEL            | 1           | (GN1010)(BC313)                | CE  | ВСОР |
| 539 | 4401014 | mohammad arif          |             | (GN1012)(BC314)                | CE  | ВСОР |
| 540 | 6601124 | Rohit Gupta            |             | (GN1019)(BC315)                | ME  | BCOP |
| 541 | 6201262 | NIDHI PAL              |             | (GN1020)(BC316)(GL149)(BCGL43) | ECE | BCGL |
| 542 | 6801249 | HARSHITA PAL           | ole al      | (GN1022)(BC317)(GL150)(BCGL44) | CE  | GNGL |
| 543 | 6701010 | ABID AZIZ              | and a start | (GN1023)(BC318)                | ME  | BCOP |
| 544 | 6601608 | SUMAN YADAV            | Sale of     | (GN1028)(BC321)(GL153)(BCGL45) | ME  | BCGL |
| 545 | 5801245 | DEEPAK CHAURASIYA      | i per cent  | (GN1029)(BC322)                | ME  | BCOP |
| 546 | 5501194 | GEETANJALI SINGH       | -           | (GN1031)(BC323)(GL154)(BCGL46) | EE  | BCGL |
| 547 | 6201530 | ADITI DUBEY            | No          | (GN1032)(GL155)                | CE  | GNGL |
| 548 | 5801746 | ASHISH PAL             |             | (GN1033)(BC324)                | ME  | BCOP |
| 549 | 6201555 | UTKARSH Raj            |             | (GN1035)(BC325)                | ME  | BCOP |
| 550 | 4801440 | SURABHI SRIVASTAVA     | No          | (GN1037)(GL157)                | CE  | GNGL |
| 551 | 6701198 | RAKESH KUMAR PATEL     |             | (GN1039)(BC326)                | ME  | BCOP |
| 552 | 5401418 | TUSHAR GUPTA           | Sec. 1      | (GN1040)(BC327)                | ME  | BCOP |
| 553 | 6501180 | ANURAG YADAV           |             | (GN1041)(BC328)                | ME  | ВСОР |
| 554 | 4101263 | SHRADDHA BHARDWAJ      | No          | (GN1042)(GL158)                | CE  | GNGL |
| 555 | 4901243 | SANDEEP KUMAR KUSHWAHA | 100         | (GN1052)(BC331)                | CE  | BCOP |
| 556 | 4801157 | vanshita tiwari        | Yes         | (GN1056)(GL159)                | ME  | EWGL |
| 557 | 5101438 | Aman Gupta             |             | (GN1057)(BC333)                | CE  | BCOP |
| 558 | 5801742 | KSHITIZ ARUN GUPTA     |             | (GN1059)(BC334)                | CE  | BCOP |
| 559 | 6701062 | CHANDAN YADAV          |             | (GN1061)(BC336)                | CE  | BCOP |
| 560 | 5201107 | MANOHAR SHARMA         |             | (GN1063)(BC337)                | CE  | BCOP |
| 561 | 6601369 | Madhulika Singh        |             | (GN1076)(BC339)(GL160)(BCGL47) | ME  | BCGL |

Coordinator Counselling-2019

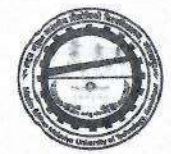

| 562 | 4901496 | ADITYA KUMAR SINGH     |           | (GN1077)(BC340)                | СН | BCOP |
|-----|---------|------------------------|-----------|--------------------------------|----|------|
| 563 | 6601349 | RAHUL MADDHESHIYA      | Leso Ber  | (GN1078)(BC341)                | CE | BCOP |
| 564 | 4901160 | Sandesh kumar verma    |           | (GN1080)(BC342)                | CE | BCOP |
| 565 | 5301233 | gulapsa                |           | (GN1083)(BC343)(GL161)(BCGL48) | ME | BCGL |
| 566 | 5201795 | SUDHIR GUPTA           |           | (GN1084)(BC344)                | CE | ВСОР |
| 567 | 5101188 | ARVIND KUMAR GUPTA     | 1235      | (GN1085)(BC345)                | CE | BCOP |
| 568 | 6701311 | AVANTIKA SINGH         |           | (GN1090)(BC346)(GL162)(BCGL49) | EE | BCGL |
| 569 | 6901225 | ABHISHEK PRAJAPATI     | Less in   | (GN1092)(BC348)                | CE | BCOP |
| 570 | 4301198 | aman kumar yadav       | 1.0       | (GN1093)(BC349)                | CE | ВСОР |
| 571 | 4301048 | Nitesh kr gupta        |           | (GN1095)(BC351)                | CE | ВСОР |
| 572 | 4701187 | shagufta               |           | (GN1101)(BC353)(GL163)(BCGL50) | EE | BCGL |
| 573 | 4701297 | MOHAMMAD ISTEYAK AHMAD | 1 an - 24 | (GN1103)(BC355)                | CE | BCOP |
| 574 | 6801120 | Akhilesh               |           | (GN1106)(BC357)                | CE | ВСОР |
| 575 | 6601189 | MANSI SRIVASTAVA       | No        | (GN1109)(GL164)                | СН | GNGL |
| 576 | 6501323 | Chandan kumar mahato   |           | (GN1116)(BC359)                | CE | ВСОР |
| 577 | 6901400 | RISHITA SINGH          | No        | (GN1125)(GL166)                | СН | GNGL |
| 578 | 6701023 | ANKIT TIWARI           | Yes       | (GN1138)(AFP6-15)              | EE | EWAF |
| 579 | 4801141 | VIKAS SINGH            |           | (GN1139)(BC363)                | CE | BCOP |
| 580 | 6701188 | SHIVAM MAURYA          |           | (GN1142)(BC365)                | CE | BCOP |
| 581 | 4201660 | AKSHIT JAISWAL         |           | (GN1146)(BC367)                | СН | BCOP |
| 582 | 4201710 | PRINCE SINGH           | 123.55    | (GN1154)(BC369)                | СН | BCOP |
| 583 | 6001470 | JYOTI KUMARI           | No        | (GN1158)(GL167)(FF8)           | EE | GNFF |
| 584 | 6301095 | SIDDARTH KUMAR         |           | (GN1159)(BC370)                | СН | BCOP |
| 585 | 5101181 | Ankita Yadav           |           | (GN1163)(BC371)(GL168)(BCGL51) | EE | BCGL |
| 586 | 6001349 | Saujanya Shakya        | No        | (GN1168)(GL169)                | СН | GNGL |
| 587 | 6601517 | vikas pal              | 1         | (GN1170)(BC373)                | СН | BCOP |

Coordinator Counselling-2019

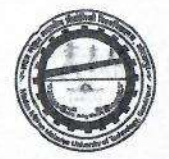

| 588 | 4901012 | KAPIL                 | 7. 20182       | (GN1178)(SC27)                 | EE   | SCOP |
|-----|---------|-----------------------|----------------|--------------------------------|------|------|
| 589 | 4201488 | VANISHKA MOHAN        | Yes            | (GN1185)(GL171)                | CE   | EWGL |
| 590 | 4201852 | Ankur Singh           | 4 8.95         | (GN1193)(BC377)                | СН   | BCOP |
| 591 | 5001486 | UTKARSH Kumar Sahni   | al restant     | (GN1194)(BC378)                | СН   | BCOP |
| 592 | 6401047 | Harsh vardhan         | and the second | (GN1201)(BC379)                | СН   | BCOP |
| 593 | 6101060 | NIKHIL PRATAP SINGH   | an line Date   | (GN1202)(SC28)                 | CE   | SCOP |
| 594 | 5301273 | SUDHANSHU KUMAR YADAV |                | (GN1203)(BC380)                | СН   | BCOP |
| 595 | 6501683 | SHREYA SINGH          | Yes            | (GN1204)(GL173)                | ME   | EWGL |
| 596 | 6701468 | Pragati Singh         |                | (GN1208)(BC382)(GL176)(BCGL53) | EE   | BCGL |
| 597 | 4801329 | suraj yadav           | -              | (GN1209)(BC383)                | СН   | BCOP |
| 598 | 6801208 | RAHUL KUMAR YADAV     | er (1999)      | (GN1212)(BC385)                | СН   | BCOP |
| 599 | 5101248 | sujeet maurya         |                | (GN1213)(BC386)                | СН   | BCOP |
| 600 | 6501232 | DEEPAK KUMAR          | 1.000          | (GN1215)(BC387)                | СН   | BCOP |
| 601 | 5201447 | ANJALI UPADHYAY       | Yes            | (GN1225)(GL178)                | ME   | EWGL |
| 602 | 5101091 | ABHISHEK KUMAR        | 1000           | (GN1231)(SC29)                 | CSE  | SCOP |
| 603 | 5201151 | krishna yadav         |                | (GN1246)(BC396)(GL180)(BCGL54) | ME   | BCGL |
| 604 | 6001340 | DIVYANSHI YADAV       |                | (GN1269)(BC404)(GL183)(BCGL55) | ME   | BCGL |
| 605 | 4501620 | SANDEEP SANDEEP       | No             | (GN1274)(AFP3-1)               | CE   | GNAF |
| 606 | 5001329 | CHANDNI SINGH         | Yes            | (GN1284)(GL187)                | СН   | EWGL |
| 607 | 4301127 | ADITYA NARAYAN PANDEY | Yes            | (GN1285)(AFP6-16)              | ECE  | EWAF |
| 608 | 6801412 | SHIVANGI SINGH        |                | (GN1321)(BC416)(GL191)(BCGL57) | ME   | BCGL |
| 609 | 4101302 | ADITYA SINGH          |                | (GN1326)(SC31)                 | ME   | SCOP |
| 610 | 6501617 | HARSHITA SRIVASTAVA   | Yes            | (GN1332)(GL193)                | CE   | EWGL |
| 611 | 4901257 | OMKAR GAUTAM          |                | (GN1366)(SC32)                 | CSE  | SCOP |
| 612 | 6701460 | KRISHNA YADAV         |                | (GN1401)(BC448)(GL207)(BCGL63) | f ME | BCGL |

Coordinator Counselling-2019

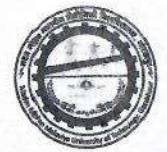

| 6501487 | AYUSH KUMAR                                                                                                    | (GN1402)(BC449)(AFP6-18)(BCAFP6-5)                                                                                                    | EE                                                                                                    | BCAF                                                                                                    |
|---------|----------------------------------------------------------------------------------------------------|----------------------------------------------------------------------------------------------------|----------------------------------------------------------------------------------------------------|----------------------------------------------------------------------------------------------------|
| 4501661 | KM KHUSHBOO KUSHWAHA                                                                                                    | (GN1405)(BC452)(GL208)(BCGL64)                                                                                                    | CE                                                                                                    | BCGL                                                                                                    |
| 4601467 | AKASH KUMAR                                                                                                    | (GN1410)(SC33)                                                                                                    | CSE                                                                                                    | SCOP                                                                                                    |
| 5701024 | ANUSHTHA PATEL                                                                                                    | (GN1411)(BC454)(GL209)(BCGL65)                                                                                                    | CE                                                                                                    | BCGL                                                                                                    |
| 6001313 | AKANKSHA YADAV                                                                                                    | (GN1432)(BC462)(GL214)(BCGL66)                                                                                                    | CE                                                                                                    | BCGL                                                                                                    |
| 4501114 | shweta singh                                                                                                    | (GN1443)(BC466)(GL220)(BCGL68)                                                                                                    | СН                                                                                                    | BCGL                                                                                                    |
| 4201225 | MANYA MEHTA                                                                                                    | (GN1447)(BC470)(GL221)(BCGL69)                                                                                                    | CE                                                                                                    | BCGL                                                                                                    |
| 6201403 | PRAGATI UPADHYAY                                                                                                    | (GN1448)(GL222)(SC35)(SCGL2)                                                                                                    | CSE                                                                                                    | SCGL                                                                                                    |
| 5801349 | niyanta verma                                                                                                    | (GN1454)(BC472)(GL225)(BCGL70)                                                                                                    | CE                                                                                                    | BCGL                                                                                                    |
| 6601176 | Rohit Kumar                                                                                                    | (GN1477)(BC479)(AFP6-19)(BCAFP6-6)                                                                                                    | ME                                                                                                    | BCAF                                                                                                    |
| 6901319 | SALONI VERMA                                                                                                    | (GN1479)(BC480)(GL228)(BCGL71)                                                                                                    | CE                                                                                                    | BCGL                                                                                                    |
| 6101414 | Tejendra Rai                                                                                                    | (GN1482)(SC36)                                                                                                    | CSE                                                                                                    | SCOP                                                                                                    |
| 6101345 | Anurag verma                                                                                                    | (GN1488)(SC37)                                                                                                    | CE                                                                                                    | SCOP                                                                                                    |
| 6901339 | Raman madhukar                                                                                                    | (GN1491)(SC38)                                                                                                    | CSE                                                                                                    | SCOP                                                                                                    |
| 6101590 | AMRITA YADAV                                                                                                    | (GN1529)(BC496)(GL235)(BCGL73)                                                                                                    | CE                                                                                                    | BCGL                                                                                                    |
| 4201329 | Prerna Jaiswal                                                                                                    | (GN1547)(BC503)(GL240)(BCGL74)                                                                                                    | сн                                                                                                    | BCGL                                                                                                    |
| 6701399 | anand GAUTAM                                                                                                    | (GN1555)(SC39)                                                                                                    | ME                                                                                                    | SCOP                                                                                                    |
|         | 6501487<br>4501661<br>4601467<br>5701024<br>6001313<br>4501114<br>4201225<br>6201403<br>6201403<br>5801349<br>6601176<br>6901319<br>6101414<br>6101345<br>6901339<br>6101590<br>4201329 | 6501487AYUSH KUMAR4501661KM KHUSHBOO KUSHWAHA4601467AKASH KUMAR5701024ANUSHTHA PATEL6001313AKANKSHA YADAV6001314shweta singh4201225MANYA MEHTA6201403PRAGATI UPADHYAY5801349niyanta verma6601176Rohit Kumar6101414Tejendra Rai6101339Raman madhukar6901339Raman madhukar6101590AMRITA YADAV4201329Prerna Jaiswal6701399anand GAUTAM | 6501487AYUSH KUMAR(GN1402)(BC449)(AFP6-18)(BCAFP6-5)4501661KM KHUSHBOO KUSHWAHA(GN1405)(BC452)(GL208)(BCGL64)4601467AKASH KUMAR(GN1410)(SC33)5701024ANUSHTHA PATEL(GN1411)(BC454)(GL209)(BCGL65)6001313AKANKSHA YADAV(GN1432)(BC462)(GL214)(BCGL66)4501114shweta singh(GN1443)(BC466)(GL220)(BCGL68)4201225MANYA MEHTA(GN1447)(BC470)(GL221)(BCGL69)6201403PRAGATI UPADHYAY(GN1448)(GL222)(SC35)(SCGL2)5801349niyanta verma(GN1477)(BC479)(AFP6-19)(BCAFP6-6)6901319SALONI VERMA(GN1479)(BC480)(GL228)(BCGL71)6101444Tejendra Rai(GN1482)(SC36)6101345Anurag verma(GN1488)(SC37)6901339Raman madhukar(GN1491)(SC38)6101590AMRITA YADAV(GN1547)(BC503)(GL240)(BCGL74)4201329Prerna Jaiswal(GN1547)(BC503)(GL240)(BCGL74)6701399anand GAUTAM(GN1555)(SC39) | 6501487AYUSH KUMARI(GN1402)(BC449)(AFP6-18)(BCAFP6-5)EE4501661KM KHUSHBOO KUSHWAHAI(GN1405)(BC452)(GL208)(BCGL64)CE4601467AKASH KUMARI(GN1410)(SC33)CSE5701024ANUSHTHA PATELI(GN1411)(BC454)(GL209)(BCGL65)CE6001313AKANKSHA YADAVI(GN1432)(BC462)(GL214)(BCGL66)CE4501141shweta singhI(GN1443)(BC466)(GL220)(BCGL68)CH4201225MANYA MEHTAI(GN1443)(BC466)(GL220)(BCGL69)CE5801349niyanta vermaI(GN1448)(GL222)(SC35)(SCGL2)CE5801349niyanta vermaI(GN1477)(BC479)(AFP6-19)(BCAFP6-6)ME6901319SALONI VERMAI(GN1479)(BC480)(GL228)(BCGL71)CE6101345Anurag vermaI(GN1482)(SC36)CE6101345Anurag vermaI(GN1482)(SC37)CE6101345Anurag vermaI(GN1439)(BC496)(GL235)(BCGL73)CE6101350AMRITA YADAVI(GN1529)(BC496)(GL235)(BCGL73)CE6101359Perena JaiswalI(GN1529)(BC496)(GL235)(BCGL73)CE4201329Perena JaiswalI(GN1547)(BC503)(GL240)(BCGL74)CH6701399anand GAUTAMI(GN1555)(SC39)ME |

Coordinator Counselling-2019

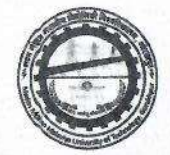

| 630 | 4801324 | NEELAM KUSHWAHA                |        | (GN1565)(BC511)(GL243)(BCGL75)      | СН  | BCGL |
|-----|---------|--------------------------------|--------|-------------------------------------|-----|------|
| 631 | 6101489 | ASHMIT SHUKLA                  | No     | (GN1587)(FF10)                      | ECE | GNFF |
| 632 | 5801135 | YASH KUMAR                     | No     | (GN1632)(AFP6-20)                   | СН  | GNAF |
| 633 | 4501575 | SHIV SAGAR                     |        | (GN1640)(SC44)                      | CSE | SCOP |
| 634 | 6101340 | Manish Kumar Shahi             | 1      | (GN1645)(SC46)                      | CSE | SCOP |
| 635 | 6701403 | UTKARSH                        |        | (GN1695)(ST3)                       | Π   | STOP |
| 636 | 4801306 | ADARSH GAUTAM                  |        | (GN1703)(SC47)                      | CSE | SCOP |
| 637 | 6401308 | RHISHITVA SINGH RAGHUVANSHI    |        | (GN1713)(SC49)                      | ME  | SCOP |
| 638 | 5301077 | Aryan                          |        | (GN1714)(BC563)(AFP6-22)(BCAFP6-7)  | ECE | BCAF |
| 639 | 6701591 | vikash yadav                   |        | (GN1718)(BC565)(AFP6-23)(BCAFP6-8)  | ECE | BCAF |
| 640 | 4301110 | SIDDHARTH BHARTI               | 123    | (GN1732)(SC50)                      | CSE | SCOP |
| 641 | 6001220 | NAMITA CHAUDHARY               |        | (GN1763)(GL277)(SC51)(SCGL3)        | CSE | SCGL |
| 642 | 5901075 | SHIVANSHU MAURYA               | No. 16 | (GN1766)(SC52)                      | EE  | SCOP |
| 643 | 4801146 | SATRUDDH PRATAP NARAYAN<br>RAO |        | (GN1823)(SC53)                      | CSE | SCOP |
| 644 | 6801535 | ADARSH KUMAR                   |        | (GN1846)(SC54)                      | CE  | SCOP |
| 645 | 5901266 | shivam singh                   | -      | (GN1902)(SC55)                      | CSE | SCOP |
| 646 | 5901343 | ABHISHEK KANOUJIA              |        | (GN1911)(SC57)                      | CSE | SCOP |
| 647 | 6701230 | SHUBHAM SINGH                  |        | (GN1932)(SC58)                      | CSE | SCOP |
| 648 | 5401427 | ABHISHEK YADAV                 |        | (GN1956)(BC650)(AFP6-26)(BCAFP6-10) | EE  | BCAF |
| 649 | 6501354 | AKASH KUMAR                    |        | (GN2102)(SC63)                      | EE  | SCOP |
| 650 | 6401362 | ANKIT KUMAR GUPTA              |        | (GN2105)(BC704)(FF11)(BCFF2)        | ECE | BCFF |
| 651 | 4701033 | ABHISHEK KUMAR GAUTAM          |        | (GN2116)(SC64)                      | CSE | SCOP |

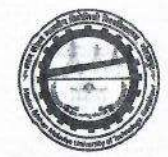

| 652 | 6301197 | hemant singh         | (GN2137)(SC67)                      | CSE | SCOP |
|-----|---------|----------------------|-------------------------------------|-----|------|
| 653 | 6701480 | SUDARSHAN SINGH VAIS | (GN2149)(SC68)                      | CSE | SCOP |
| 654 | 6101059 | hritik mohan         | (GN2275)(SC69)                      | CSE | SCOP |
| 655 | 6501646 | SUBHAM KUMAR         | (GN2305)(ST7)                       | ME  | STOP |
| 656 | 6701572 | ADITI KUMARI         | (GN2309)(GL367)(SC70)(SCGL6)        | CSE | SCGL |
| 657 | 6101433 | SHUBHAM VERMA        | (GN2310)(SC71)                      | EE  | SCOP |
| 658 | 4201070 | ankit shivam         | (GN2315)(BC780)(AFP6-30)(BCAFP6-11) | CE  | BCAF |
| 659 | 6401053 | DHRUV VERMA          | (GN2338)(SC72)                      | CSE | SCOP |
| 660 | 6601328 | TARUN SONKAR         | (GN2358)(SC74)                      | ME  | SCOP |
| 661 | 6501673 | babloo gautam        | (GN2360)(SC75)                      | EE  | SCOP |
| 662 | 6401209 | HIMANSHU SINGH YADAV | (GN2371)(BC799)(AFP6-31)(BCAFP6-12) | п   | BCAF |
| 663 | 5201574 | vivek kumar          | (GN2377)(SC76)                      | ME  | SCOP |
| 664 | 4301331 | GAURAV SINGH         | (GN2445)(SC78)                      | ECE | SCOP |
| 665 | 5201434 | HAPPY KANNAUJIYA     | (GN2471)(SC79)                      | CE  | SCOP |
| 666 | 6701493 | KUNWAR VIDYA NIWAS   | (GN2482)(SC80)                      | CE  | SCOP |
| 667 | 5901324 | MADHULIKA PRAKASH    | (GN2499)(GL398)(SC81)(SCGL7)        | CSE | SCGL |
| 668 | 6601628 | abhinav kumar        | (GN2557)(SC83)                      | EE  | SCOP |
| 669 | 5901474 | ANAND SINGH BHARTI   | (GN2558)(SC84)                      | СН  | SCOP |
| 670 | 6001273 | chinmay singh        | (GN2562)(SC85)                      | CE  | SCOP |
| 671 | 6801331 | UDIT RAJ             | (GN2598)(ST8)                       | EE  | STOP |
| 672 | 6601564 | GOVIND KUMAR         | (GN2642)(SC87)                      | EE  | SCOP |
| 673 | 6501515 | ABHINAV PRIYADARSHI  | (GN2652)(SC88)                      | EE  | SCOP |
| 674 | 6401406 | YOGESH KUMAR         | (GN2675)(BC910)(AFP6-36)(BCAFP6-14) | CE  | BCAF |
| 675 | 5801615 | MOHIT SINGH          | (GN2698)(SC89)                      | EE  | SCOP |
| 676 | 4101359 | OM VEER              | (GN2701)(SC90)                      | ME  | SCOP |

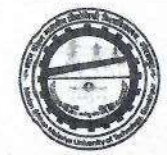

| 677 | 6801386 | KUWAR RUDRA PRAKASH  |                | (GN2719)(SC92)                       | ME  | SCOP |
|-----|---------|----------------------|----------------|--------------------------------------|-----|------|
| 678 | 4101106 | CHARCHIT PRABHAKAR   |                | (GN2731)(SC93)                       | EE  | SCOP |
| 679 | 4401069 | SIDDHARTH GAUTAM     | 12             | (GN2763)(SC96)                       | EE  | SCOP |
| 680 | 5501224 | ajeet kumar          |                | (GN2764)(SC97)                       | ECE | SCOP |
| 681 | 5001590 | atul                 | 310920         | (GN2804)(SC99)                       | EE  | SCOP |
| 682 | 4901274 | ANAND PASWAN         | an Paris       | (GN2809)(SC100)                      | CE  | SCOP |
| 683 | 6101760 | ARUNIMA VERMA        |                | (GN2850)(GL453)(SC102)(SCGL8)        | CSE | SCGL |
| 684 | 4901500 | ONKAR MANI TRIPATHI  | Yes            | (GN2891)(FF12)                       | ECE | EWFF |
| 685 | 6901337 | ABHISHEK KUMAR       | and the start  | (GN2898)(SC103)                      | EE  | SCOP |
| 686 | 6001610 | Vikrant Vardhan      |                | (GN2923)(BC1001)(AFP5-2)(BCAFP5-2)   | ECE | GNAF |
| 687 | 5101266 | SAMUEL MASIH         | 8. 25.15       | (GN2931)(SC105)                      | IT  | SCOP |
| 688 | 5101520 | VAIBHAV KUMAR PANDEY | Yes            | (GN2955)(AFP6-38)                    | ME  | EWAF |
| 689 | 6401273 | MOHD TABREJ          |                | (GN2961)(BC1022)(AFP6-39)(BCAFP6-16) | СН  | BCAF |
| 690 | 6201454 | RAJNEESH BHARTI      | and straig     | (GN2977)(SC106)                      | ME  | SCOP |
| 691 | 5401104 | ALOK Kumar Paswan    |                | (GN2997)(SC107)                      | EE  | SCOP |
| 692 | 4301051 | kaustubh srivastava  | No             | (GN3028)(HC2)                        | CSE | GNHC |
| 693 | 4201170 | RISHABH NARAYAN      | in huge        | (GN3050)(SC108)                      | ME  | SCOP |
| 694 | 6001563 | aditya kumar         |                | (GN3054)(SC109)                      | ME  | SCOP |
| 695 | 4601419 | ashish kumar ranjan  | all Share      | (GN3071)(SC110)                      | EE  | SCOP |
| 696 | 6801575 | Rajneesh Kumar       |                | (GN3091)(SC111)                      | CE  | SCOP |
| 697 | 5001484 | ANSHUMAN SHEKHAR     |                | (GN3127)(SC113)                      | EE  | SCOP |
| 698 | 6001125 | Anubhav miller       | 15.            | (GN3183)(SC115)                      | EE  | SCOP |
| 699 | 5801433 | VIJAY KUMAR          | and the second | (GN3226)(SC116)                      | CE  | SCOP |
| 700 | 6201535 | Astitva Singh        |                | (GN3247)(SC117)                      | CE  | SCOP |
| 701 | 5201699 | pratyush raj         |                | (GN3270)(SC118)                      | ME  | SCOP |
| 702 | 6101132 | RITESH GOND          |                | (GN3275)(SC119)                      | EE  | SCOP |
| 703 | 5001281 | Abhinav              | Yes            | (GN3277)(AFP6-41)                    | CE  | EWAF |

Coordinator Counselling-2019

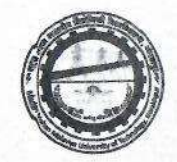

| 704 | 6901384 | ARYAN KUMAR          | 1       | (GN3336)(SC121)                | IT  | SCOP |
|-----|---------|----------------------|---------|--------------------------------|-----|------|
| 705 | 6901057 | manish kumar sonkar  |         | (GN3337)(SC122)                | ECE | SCOP |
| 706 | 5801189 | abhishek raj         |         | (GN3353)(SC123)                | CE  | SCOP |
| 707 | 5501282 | ABHISHEK KUMAR NAYAK | No. al  | (GN3361)(ST11)                 | CSE | STOP |
| 708 | 5201763 | VIKAS DEEP CHAUDHARY |         | (GN3382)(SC124)                | CE  | SCOP |
| 709 | 6901427 | shashikant kanaujiya |         | (GN3467)(SC126)                | IT  | SCOP |
| 710 | 6401247 | ANIKET JAYANT        |         | (GN3498)(SC127)                | ECE | SCOP |
| 711 | 4101317 | VIVEK KUMAR          | B.S.    | (GN3520)(SC129)                | ME  | SCOP |
| 712 | 6701275 | harshit kumar        |         | (GN3535)(SC130)                | П   | SCOP |
| 713 | 6001141 | ratnesh kumar        | -       | (GN3557)(SC132)                | ME  | SCOP |
| 714 | 6901180 | AMAN                 |         | (GN3582)(SC135)                | ME  | SCOP |
| 715 | 4201471 | SURAJ PRAKASH PASWAN |         | (GN3594)(SC137)                | ECE | SCOP |
| 716 | 5301313 | NIKESH YADAV         |         | (GN3612)(BC1252)(HC3)(BCHC1)   | CSE | GNHC |
| 717 | 5801191 | ANOOP SAROJ          |         | (GN3616)(SC139)                | ME  | SCOP |
| 718 | 5901076 | pankaj kumar         | 1995-00 | (GN3631)(SC140)                | IT  | SCOP |
| 719 | 6601346 | Sunil Kumar          |         | (GN3649)(SC141)                | ECE | SCOP |
| 720 | 4801317 | ALOK GAUTAM          | 196333  | (GN3662)(SC142)                | CE  | SCOP |
| 721 | 6101280 | KUMAR Vaibhav        |         | (GN3670)(SC143)                | ECE | SCOP |
| 722 | 6101716 | suman kumari         | -       | (GN3689)(GL616)(SC144)(SCGL11) | ECE | SCGL |
| 723 | 5901531 | NEERAJ VERMA         |         | (GN3709)(SC146)                | ECE | SCOP |
| 724 | 6501693 | VIKAS ANAND          | 1.712   | (GN3719)(SC147)                | CE  | SCOP |
| 725 | 5901365 | RANJEET BHARATI      | -       | (GN3742)(SC148)                | CE  | SCOP |
| 726 | 4201723 | JYOTI SAROJ          | 120     | (GN3749)(GL633)(SC149)(SCGL13) | CSE | SCGL |
| 727 | 6201780 | ABHAY VERMA          | E LE    | (GN3750)(SC150)                | ECE | SCOP |
| 728 | 6701164 | Shivang Sharma       | No      | (GN3751)(HC4)                  | ECE | GNHC |
| 729 | 5201476 | VIVEK KUMAR          |         | (GN3761)(SC151)                | EE  | SCOP |
| 730 | 4201851 | AmAn Kumar Choudhary |         | (GN3772)(SC152)                | EE  | SCOP |

Coordinator Counselling-2019

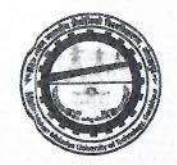

| 731                             | 4201156                                             | ANJALI SAROJ                                                                           | (GN3785)(GL640)(SC153)(SCGL14)                                                                                            | EE                               | SCGL                                 |
|---------------------------------|-----------------------------------------------------|----------------------------------------------------------------------------------------|----------------------------------------------------------------------------------------------------|----------------------------------|--------------------------------------|
| 732                             | 4101374                                             | SURYA PRATAP SINGH                                                                     | (GN3798)(SC155)                                                                                                    | EE                               | SCOP                                 |
| 733                             | 6101022                                             | ABHAY BHASKAR                                                                          | (GN3804)(SC156)                                                                                                    | IT                               | SCOP                                 |
| 734                             | 5801680                                             | MONU                                                                                   | (GN3833)(SC157)                                                                                                    | IT                               | SCOP                                 |
| 735                             | 5901255                                             | AASHI KAMAL                                                                            | (GN3866)(GL656)(SC158)(SCGL15)                                                                                            | СН                               | SCGL                                 |
| 736                             | 4301086                                             | AJIT KANAUJIYA                                                                         | (GN3885)(SC159)                                                                                                    | CE                               | SCOP                                 |
| 737                             | 6701117                                             | KM POOJA SINGH                                                                         | (GN3919)(GL664)(SC161)(SCGL16)                                                                                            | ECE                              | SCGL                                 |
| 738                             | 6101512                                             | Keshav Gopal Rawat                                                                     | (GN3940)(SC162)                                                                                                    | П                                | SCOP                                 |
| 739                             | 5901278                                             | DEEPANSHU SAKYAWAR                                                                     | (GN3954)(SC163)                                                                                                    | ME                               | SCOP                                 |
| 740                             | 5401095                                             | Manvendra Pratap Singh                                                                 | (GN3972)(BC1374)(FF15)(BCFF3)                                                                                             | CE                               | GNFF                                 |
| 741                             | 6101627                                             | shubham kumar                                                                          | (GN4004)(SC165)                                                                                                    | π                                | SCOP                                 |
| 742                             | 4201360                                             | Kajal                                                                                  | (GN4009)(GL688)(SC167)(SCGL17)                                                                                            | EE                               | SCGL                                 |
| 743                             | 4701072                                             | CHETAN KUMAR                                                                           | (GN4031)(SC168)                                                                                                    | CE                               | SCOP                                 |
| 744                             | 5401622                                             | vimleSH KUMAR                                                                          | (GN4081)(SC170)                                                                                                    | ME                               | SCOP                                 |
| 745                             | 6001510                                             | SHASHANK SINGH                                                                         | (GN4095)(SC171)                                                                                                    | ME                               | SCOP                                 |
| 746                             | 5801391                                             | ANJALI SINGH                                                                           | (GN4108)(GL712)(SC172)(SCGL18)                                                                                            | IT                               | SCGL                                 |
| 747                             | 4501047                                             | SATYA PRAKASH                                                                          | (GN4110)(SC173)                                                                                                    | CE                               | SCOP                                 |
| 748                             | 5801009                                             | ASHISH KUMAR ARUN                                                                      | (GN4116)(SC174)                                                                                                    | ECE                              | SCOP                                 |
| 749                             | 6701369                                             | AMIT KUMAR                                                                             | (GN4130)(SC176)                                                                                                    | CE                               | SCOP                                 |
| 750                             | 5801420                                             | Anshul Diwakar                                                                         | (GN4140)(GL719)(SC177)(SCGL19)                                                                                            | EE                               | SCGL                                 |
| 751                             | 4101229                                             | Yaman kumar kain                                                                       | (GN4146)(SC178)                                                                                                    | IT                               | SCOP                                 |
| 752                             | 6501396                                             | VIJETA KUMARI                                                                          | (GN4149)(GL720)(SC179)(SCGL20)                                                                                            | P EE                             | SCGL                                 |
| 748<br>749<br>750<br>751<br>752 | 5801009<br>6701369<br>5801420<br>4101229<br>6501396 | ASHISH KUMAR AKUN<br>AMIT KUMAR<br>Anshul Diwakar<br>Yaman kumar kain<br>VIJETA KUMARI | (GN4116)(SC174)<br>(GN4130)(SC176)<br>(GN4140)(GL719)(SC177)(SCGL19)<br>(GN4146)(SC178)<br>(GN4149)(GL720)(SC179)(SCGL20) | CE<br>CE<br>EE<br>IT<br>EE<br>EE | SCOP<br>SCGL<br>SCOP<br>SCGL<br>SCOP |

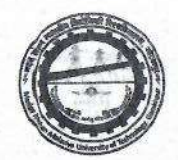

| 753 | 6201562 | Naman raj                | Sec.    | (GN4177)(SC180)                               | ECE | SCOP |
|-----|---------|--------------------------|---------|-----------------------------------------------|-----|------|
| 754 | 4501671 | UDAY NARAYAN             | 10.3    | (GN4201)(SC183)                               | ECE | SCOP |
| 755 | 6201266 | bhupendra pratap shekhar | 212.724 | (GN4205)(SC184)                               | ME  | SCOP |
| 756 | 4101271 | Vaibhav Kumar            |         | (GN4228)(SC185)                               | ECE | SCOP |
| 757 | 6801369 | ISHITA RAO               |         | (GN4236)(GL734)(SC188)(SCGL22)                | CE  | SCGL |
| 758 | 5501254 | RAVI KUMAR               | a State | (GN4237)(SC189)                               | СН  | SCOP |
| 759 | 5101659 | VIVEK KUMAR              |         | (GN4240)(SC190)                               | ME  | SCOP |
| 760 | 5201273 | Aditya pratap            |         | (GN4248)(SC192)                               | CE  | SCOP |
| 761 | 6201584 | AVANEESH kumar           |         | (GN4252)(SC193)                               | CE  | SCOP |
| 762 | 6101354 | SUMIT KUMAR              |         | (GN4269)(SC194)                               | ECE | SCOP |
| 763 | 4201591 | prateek chandra          |         | (GN4278)(SC195)                               | ECE | SCOP |
| 764 | 5801493 | ABHISHEK SONKAR          |         | (GN4282)(SC196)                               | ECE | SCOP |
| 765 | 5201818 | SHIVAM PAL               |         | (GN4289)(SC197)                               | СН  | SCOP |
| 766 | 5801670 | UDAYRAJ SINGH            | Site a  | (GN4338)(SC201)                               | СН  | SCOP |
| 767 | 4901042 | km sreya singh           | No      | (GN4346)(GL753)(FF16)                         | ME  | GNFF |
| 768 | 6201456 | shreyansh SINGH          |         | (GN4351)(SC203)                               | ECE | SCOP |
| 769 | 4901590 | VIVEK CHAUDHARY          |         | (GN4375)(SC206)                               | ECE | SCOP |
| 770 | 5001207 | RAHUL PASWAN             |         | (GN4462)(SC208)                               | ECE | SCOP |
| 771 | 6001485 | aditya kumar             |         | (GN4465)(SC209)                               | ECE | SCOP |
| 772 | 6601661 | DHANANJAY SAROJ          |         | (GN4472)(SC210)                               | ECE | SCOP |
| 773 | 6001087 | Aditya Singh             | No      | (GN4484)(AFP1-3)                              | CSE | GNAF |
| 774 | 6001071 | SHRUTI VERMA             |         | (GN4490)(BC1561)(GL784)(BCGL265)(FF17)(BCFF4) | CSE | BCFF |
| 775 | 6501524 | AMAN VERMA               |         | (GN4491)(ST14)                                | CSE | STOP |
| 776 | 6501181 | MOHIT KUMAR              |         | (GN4524)(SC211)                               | СН  | SCOP |
| 777 | 5901107 | Ankur Bhaskar            |         | (GN4543)(SC212)                               | СН  | SCOP |
| 778 | 5101608 | RAVINDRA NATH GAUTAM     |         | (GN4552)(SC214)(AFP8-17)(SCAFP8-1)            | ECE | SCAF |
| 779 | 6001142 | suryansh pratap singh    |         | (GN4585)(SC218)                               | СН  | SCOP |

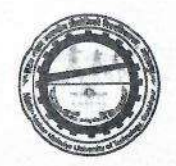

| 780 | 5201600 | Harshit Ranjan      | (GN4612)(SC222)                    | СН   | SCOP |
|-----|---------|---------------------|------------------------------------|------|------|
| 781 | 5801123 | ASHUTOSH KUMAR      | (GN4619)(SC223)                    | СН   | SCOP |
| 782 | 6101718 | SAURABH CHAUDHARI   | (GN4648)(SC226)                    | СН   | SCOP |
| 783 | 4101157 | ANURAG SINGH        | (GN4724)(SC229)                    | СН   | SCOP |
| 784 | 5901195 | SWATI               | (GN4899)(GL861)(SC244)(SCGL26)     | π    | SCGL |
| 785 | 5501591 | KANHAIYA LAL RANJAN | (GN4986)(SC248)(AFP6-58)(SCAFP6-1) | ME   | SCAF |
| 786 | 4301012 | Anchal Adarsh       | (GN5048)(GL888)(SC252)(SCGL27)     | EE   | SCGL |
| 787 | 5501103 | SUDHANSHU YADAV     | (GN5124)(BC1803)(HC7)(BCHC4)       | CE   | GNHC |
| 788 | 6101491 | KANISHKA RAJ SONKAR | (GN5172)(GL904)(SC264)(SCGL29)     | CE   | SCGL |
| 789 | 5401271 | RUBY                | (GN5339)(GL934)(SC280)(SCGL30)     | п    | SCGL |
| 790 | 4201655 | YOGENDER KUMAR      | (GN5353)(SC281)(AFP6-63)(SCAFP6-3) | CE   | SCAF |
| 791 | 6501228 | SANGITA KUMARI      | (GN5376)(GL941)(SC285)(SCGL31)     | CE   | SCGL |
| 792 | 6101407 | DEEKSHA BAUDH       | (GN5453)(GL955)(SC287)(SCGL32)     | CE   | SCGL |
| 793 | 4901546 | PRATIMA             | (GN5455)(GL956)(SC288)(SCGL33)     | ME   | SCGL |
| 794 | 6801508 | ankur prasad        | (GN5470)(ST15)                     | ME   | STOP |
| 795 | 4501316 | Satyam Yadav        | (GN5474)(BC1925)(HC9)(BCHC5)       | EE   | GNHC |
| 796 | 6101349 | sakshi              | (GN5558)(GL970)(SC294)(SCGL34)     | L EE | SCGL |

Coordinator Counselling-2019

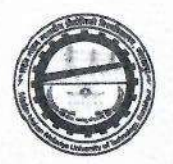

| 6201504 | ADITI SINGH                                                                                                    |                                                                                                    | (GN5598)(GL976)(SC298)(SCGL35)                                                                                                    | CE                                                                                                    | SCGL                                                                                                    |
|---------|----------------------------------------------------------------------------------------------------|----------------------------------------------------------------------------------------------------|----------------------------------------------------------------------------------------------------|----------------------------------------------------------------------------------------------------|----------------------------------------------------------------------------------------------------|
| 5201718 | ASHWANI KUMAR                                                                                                    |                                                                                                    | (GN5612)(GL980)(SC301)(SCGL36)                                                                                                    | ME                                                                                                    | SCGL                                                                                                    |
| 6901192 | ANJALI BHARATI                                                                                                    |                                                                                                    | (GN5644)(GL985)(SC305)(SCGL37)                                                                                                    | ME                                                                                                    | SCGL                                                                                                    |
| 5001478 | JAHNVI PANDEY                                                                                                    | No                                                                                                    | (GN5736)(GL1006)(AFP5-3)                                                                                                    | IT                                                                                                    | GNAF                                                                                                    |
| 5801760 | SATYAM SACHAN                                                                                                    |                                                                                                    | (GN5889)(BC2060)(HC10)(BCHC6)                                                                                                    | CSE                                                                                                    | GNHC                                                                                                    |
| 6201122 | niharika bharti                                                                                                    |                                                                                                    | (GN5942)(GL1050)(SC328)(SCGL38)                                                                                                    | ECE                                                                                                    | SCGL                                                                                                    |
| 6001544 | MEENU SINGH RANA                                                                                                    |                                                                                                    | (GN5965)(GL1060)(ST17)(STGL3)                                                                                                    | CE                                                                                                    | STGL                                                                                                    |
| 6801392 | SRISHTI CHAURASIA                                                                                                    |                                                                                                    | (GN6110)(BC2147)(GL1090)(BCGL377)(FF29)(BCFF6)                                                                                                    | ME                                                                                                    | BCFF                                                                                                    |
| 6401365 | SAKSHI                                                                                                    |                                                                                                    | (GN6230)(GL1121)(SC348)(SCGL39)                                                                                                    | ECE                                                                                                    | SCGL                                                                                                    |
| 5901160 | HARSHITA SRIVASTAVA                                                                                                    | No                                                                                                    | (GN6366)(GL1137)(HC11)                                                                                                    | ECE                                                                                                    | GNHC                                                                                                    |
| 6201025 | AYUSHI SHANKAR                                                                                                    | 6                                                                                                    | (GN6457)(GL1149)(SC368)(SCGL41)                                                                                                    | СН                                                                                                    | SCGL                                                                                                    |
| 5701034 | kirti prabhakar                                                                                                    |                                                                                                    | (GN6480)(GL1155)(SC373)(SCGL42)                                                                                                    | ME                                                                                                    | SCGL                                                                                                    |
| 4301071 | ANUPRIYA VERMA                                                                                                    |                                                                                                    | (GN6527)(GL1166)(SC378)(SCGL43)                                                                                                    | ME                                                                                                    | SCGL                                                                                                    |
| 6601505 | RATI SONKAR                                                                                                    |                                                                                                    | (GN6536)(GL1170)(SC379)(SCGL44)                                                                                                    | ME                                                                                                    | SCGL                                                                                                    |
| 5401728 | ABHAY KUMAR                                                                                                    |                                                                                                    | (GN6563)(BC2320)(AFP2-1)(BCAFP2-1)                                                                                                    | ME                                                                                                    | GNAF                                                                                                    |
| 4301349 | sweta sehgal                                                                                                    |                                                                                                    | (GN6700)(GL1198)(SC395)(SCGL46)                                                                                                    | ECE                                                                                                    | SCGL                                                                                                    |
|         | 6201504<br>5201718<br>6901192<br>5001478<br>5801760<br>6201122<br>6001544<br>6801392<br>6401365<br>5901160<br>6201025<br>5701034<br>4301071<br>6601505<br>5401728<br>4301349 | 6201504ADITI SINGH5201718ASHWANI KUMAR6901192ANJALI BHARATI5001478JAHNVI PANDEY5801760SATYAM SACHAN6201122niharika bharti6001544MEENU SINGH RANA6801392SRISHTI CHAURASIA6401365SAKSHI5901160HARSHITA SRIVASTAVA6201025AYUSHI SHANKAR5701034kirti prabhakar4301071ANUPRIYA VERMA6601505RATI SONKAR5401728ABHAY KUMAR4301349sweta sehgal | 6201504ADITI SINGH5201718ASHWANI KUMAR6901192ANJALI BHARATI6901192ANJALI BHARATI5001478JAHNVI PANDEY5801760SATYAM SACHAN6201122niharika bharti6001544MEENU SINGH RANA6801392SRISHTI CHAURASIA6401365SAKSHI5901160HARSHITA SRIVASTAVA6201025AYUSHI SHANKAR5701034kirti prabhakar6601505RATI SONKAR6401328Sweta sehgal | 6201504         ADITI SINGH         (GN5598)(GL976)(SC298)(SCGL35)           5201718         ASHWANI KUMAR         (GN5612)(GL980)(SC301)(SCGL36)           6901192         ANJALI BHARATI         (GN5644)(GL985)(SC305)(SCGL37)           5001478         JAHNVI PANDEY         No         (GN5736)(GL1006)(AFP5-3)           5801760         SATYAM SACHAN         (GN5889)(BC2060)(HC10)(BCHC6)           6201122         niharika bharti         (GN5942)(GL1050)(SC328)(SCGL38)           6001544         MEENU SINGH RANA         (GN5965)(GL1060)(ST17)(STGL3)           6801302         SRISHTI CHAURASIA         (GN6110)(BC2147)(GL1090)(BCGL377)(FF29)(BCFF6)           6401365         SAKSHI         (GN6230)(GL1121)(SC348)(SCGL39)           5901160         HARSHITA SRIVASTAVA         No         (GN6366)(GL1137)(HC11)           6201025         AYUSHI SHANKAR         (GN6457)(GL1149)(SC368)(SCGL41)           5701034         kirti prabhakar         (GN64527)(GL1166)(SC378)(SCGL43)           6601505         RATI SONKAR         (GN6527)(GL1166)(SC378)(SCGL44)           5401728         ABHAY KUMAR         (GN6563)(BC2320)(AFP2-1)(BCAFP2-1)           4301349         sweta sehgal         (GN6700)(GL1198)(SC395)(SCGL46) | 6201504ADITI SINGHCE5201718ASHWANI KUMARGN55612)(GL980)(SC301)(SCGL35)ME6901192ANJALI BHARATIGN5644)(GL985)(SC305)(SCGL37)ME5001478JAHNVI PANDEYNo(GN5736)(GL1006)(AFP5-3)IT5801760SATYAM SACHANGN5989)(BC2060)(HC10)(BCHC6)CSE6201122niharika bhartiGN5942)(GL1050)(SC328)(SCGL38)ECE6001544MEENU SINGH RANAGN5965)(GL1060)(ST17)(STGL3)CE6801392SRISHTI CHAURASIAGN69650)(GL1000)(BCGL377)(FF29)(BCFF6)ME6401365SAKSHIGN6230)(GL1121)(SC348)(SCGL39)ECE5901160HARSHITA SRIVASTAVANo(GN6366)(GL1137)(HC11)ECE6201025AYUSHI SHANKARGN6457)(GL1149)(SC368)(SCGL41)CH5701034kirti prabhakarGN64527)(GL1166)(SC378)(SCGL42)ME6401505RATI SONKARGN6527)(GL1166)(SC378)(SCGL43)ME5401728ABHAY KUMARGN6563)(BC1320)(AF2-1)(BCAFP2-1)ME5401738Sweta sehgalGN6573)(BC139)(SCGL46)ME |

Coordinator Counselling-2019

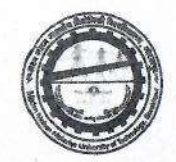

| 813 | 6801267 | Karan Singh          | - Contraction | (GN6750)(ST18)                                          | ECE | STOP |
|-----|---------|----------------------|---------------|---------------------------------------------------------|-----|------|
| 814 | 5001536 | km deepa kumari      |               | (GN6766)(GL1216)(SC404)(SCGL47)                         | ECE | SCGL |
| 815 | 5801572 | ADITYA SINGH         |               | (GN6842)(BC2434)(HC12)(BCHC7)                           | CSE | вснс |
| 816 | 5301259 | PRIYA                |               | (GN6946)(BC2469)(GL1250)(BCGL430)(AFP4-2)(BCAFP4-<br>2) | EE  | GNAF |
| 817 | 5901259 | VANSHKIRTI SINGH     | Yes           | (GN7017)(GL1270)(AFP4-3)                                | EE  | GNAF |
| 818 | 5101645 | POOJA GOUD           |               | (GN7066)(GL1284)(ST19)(STGL4)                           | EE  | STGL |
| 819 | 6501494 | SATYA PRAKASH PAL    |               | (GN7298)(BC2624)(HC14)(BCHC9)                           | CSE | ВСНС |
| 820 | 6101245 | HARSH DEEP JAISWAL   |               | (GN7413)(BC2665)(FF40)(BCFF9)                           | CE  | BCFF |
| 821 | 4301045 | AYUSH PRAKASH        |               | (GN7470)(ST20)                                          | EE  | STOP |
| 822 | 5301394 | HARSH Kumar Bharti   |               | (GN7645)(SC488)(AFP8-29)(SCAFP8-2)                      | СН  | SCAF |
| 823 | 5201587 | manikant Kharwar     | 12 - S.S.     | (GN7674)(ST21)                                          | CE  | STOP |
| 824 | 6101363 | rajnikant            |               | (GN7860)(SC511)(FF45)(SCFF2)                            | ECE | SCFF |
| 825 | 5801004 | ASTHA GAURAV         |               | (GN7906)(GL1459)(ST23)(STGL5)(AFP1-10)(STAFP1-1)        | CSE | GNAF |
| 826 | 4501536 | DEVNARAYAN CHAUDHARY |               | (GN8008)(ST24)                                          | CE  | STOP |
| 827 | 6201537 | HITESH GAUTAM        |               | (GN8018)(SC526)(AFP6-86)(SCAFP6-4)                      | п   | SCAF |
| 828 | 5101642 | KM ANNU              |               | (GN8068)(GL1487)(SC534)(SCGL70)(FF46)(SCFF3)            | ME  | SCFF |
| 829 | 6101410 | rajesh rana          |               | (GN8079)(ST25)                                          | ECE | STOP |
| 830 | 6601315 | VIVEK KUMAR          |               | (GN8238)(ST26)                                          | СН  | STOP |

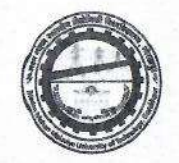

| 831                                                                                                    | 4901447                                                                                                    | ABHISHEK CHAUDHARY |                                                                                                    | (GN8331)(BC3029)(HC16)(BCHC11)                           | ECE                                                                                                    | вснс                                                                                                    |
|----------------------------------------------------------------------------------------------------|----------------------------------------------------------------------------------------------------|--------------------|----------------------------------------------------------------------------------------------------|----------------------------------------------------------|----------------------------------------------------------------------------------------------------|----------------------------------------------------------------------------------------------------|
| 832                                                                                                    | 6001432                                                                                                    | atul mani mishra   | Yes                                                                                                    | (GN8406)(HC17)                                           | CSE                                                                                                    | EWHC                                                                                                    |
| 833                                                                                                    | 5801211                                                                                                    | Ashish pratap      |                                                                                                    | (GN8474)(BC3084)(AFP2-2)(BCAFP2-2)                       | ECE                                                                                                    | GNAF                                                                                                    |
| 834                                                                                                    | 5801205                                                                                                    | avantika sachan    |                                                                                                    | (GN8491)(BC3092)(GL1588)(BCGL554)(AFP1-11)(BCAFP1-<br>3) | CSE                                                                                                    | BCAF                                                                                                    |
| 835                                                                                                    | 4101240                                                                                                    | ANKUR              | 1                                                                                                    | (GN8499)(ST27)                                           | СН                                                                                                    | STOP                                                                                                    |
| 836                                                                                                    | 6001366                                                                                                    | NIKHIL MISHRA      | No                                                                                                    | (GN8534)(HC18)                                           | СН                                                                                                    | GNHC                                                                                                    |
| 837                                                                                                    | 5001577                                                                                                    | praveen kumar arya |                                                                                                    | (GN8954)(SC620)(AFP1-12)(SCAFP1-2)                       | CSE                                                                                                    | SCAF                                                                                                    |
| 838                                                                                                    | 4901236                                                                                                    | Ravi kumar bharti  | See Server                                                                                                    | (GN9150)(SC646)(FF54)(SCFF4)                             | CE                                                                                                    | SCFF                                                                                                    |
| 839                                                                                                    | 6301025                                                                                                    | SUNNY GIHARA       |                                                                                                    | (GN9553)(SC690)(HC22)(SCHC2)                             | ME                                                                                                    | GNHC                                                                                                    |
| 840                                                                                                    | 6601195                                                                                                    | NISHU YADAV        | No                                                                                                    | (GN10019)(GL1913)(HC23)                                  | ME                                                                                                    | GNHC                                                                                                    |
| 841                                                                                                    | 5101668                                                                                                    | ROHAN SHUKLA       | No                                                                                                    | (GN10034)(HC24)                                          | IT                                                                                                    | GNHC                                                                                                    |
| 842                                                                                                    | 6701210                                                                                                    | RAUNAK Srivastava  | No                                                                                                    | (GN10930)(HC27)                                          | EE                                                                                                    | GNHC                                                                                                    |
| 843                                                                                                    | 6401076                                                                                                    | Komal              |                                                                                                    | (GN11439)(GL2232)(SC963)(SCGL139)(AFP1-13)(SCAFP1-<br>3) | CSE                                                                                                    | SCAF                                                                                                    |
| 844                                                                                                    | 5101343                                                                                                    | KM DEEPTI GOND     |                                                                                                    | (GN11901)(GL2320)(ST46)(STGL6)                           | ME                                                                                                    | STGL                                                                                                    |
| 845                                                                                                    | 6601419                                                                                                    | nikhil kumar       | 48 P                                                                                                    | (GN11994)(SC1043)(AFP6-101)(SCAFP6-5)                    | EE                                                                                                    | SCAF                                                                                                    |
| 846                                                                                                    | 5101036                                                                                                    | RANJEET AGRAHARI   | Yes                                                                                                    | (GN12086)(HC31)                                          | CE                                                                                                    | GNHC                                                                                                    |
| 847                                                                                                    | 5501193                                                                                                    | Ritu Raj Singh     | No                                                                                                    | (GN12414)(AFP5-6)                                        | CE                                                                                                    | GNAF                                                                                                    |
| 848                                                                                                    | 6101720                                                                                                    | UTKARSH SINGH      | No                                                                                                    | (GN12416)(HC34)                                          | EE                                                                                                    | GNHC                                                                                                    |
| 849                                                                                                    | 4801415                                                                                                    | Rajeev Kumar       | No                                                                                                    | (GN12618)(HC35)                                          | CE                                                                                                    | GNHC                                                                                                    |
| the second second second second second second second second second second second second second second second se | Contraction of the local division of the local division of the loc |                    | A 16 YO M CONTRACTOR OF A DATA OF A DATA |                                                          | the second to be a second to be a second | COMPANY OF A DESCRIPTION OF A DESCRIPTION OF A DESCRIPTIO |

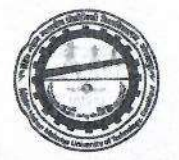

| 850 | 6701201 | Abhay Anand                                                                                                    |     | (GN12818)(SC1152)(HC36)(SCHC5)                                                                                 | CE                                                                                                    | SCHC                                                                                                    |
|-----|---------|----------------------------------------------------------------------------------------------------|-----|----------------------------------------------------------------------------------------------------|----------------------------------------------------------------------------------------------------|----------------------------------------------------------------------------------------------------|
| 851 | 6601386 | Vivek yadav Vivek Yadav                                                                                                    | 1   | (GN12933)(BC4877)(HC37)(BCHC18)                                                                                | EE                                                                                                    | вснс                                                                                                    |
| 852 | 4301101 | SRIJAN SRIVASTAVA                                                                                                    | Yes | (GN12959)(HC38)                                                                                                | EE                                                                                                    | EWHC                                                                                                    |
| 853 | 5101491 | HIMANSHU SRIVASTAV                                                                                                    | No  | (GN13579)(HC40)                                                                                                | ME                                                                                                    | GNHC                                                                                                    |
| 854 | 5801235 | harish singh                                                                                                    |     | (GN14247)(BC5431)(HC43)(BCHC20)                                                                                | EE                                                                                                    | BCHC                                                                                                    |
| 855 | 6101064 | aBHILASH YADAV                                                                                                    |     | (GN14965)(BC5726)(AFP2-4)(BCAFP2-3)                                                                            | ME                                                                                                    | GNAF                                                                                                    |
|     |         | Law of the second second s |     | ala de la companya de la companya de la companya de la companya de la companya de la companya de la companya d | and the second second second second second second second second second second second second second second second | a construction of the second second s |

#### महत्वपूर्ण सुचना

दिनांक 27 जून 2019 को घोषित सीट अलॉटमेंट परिणाम में सफल सभी अभ्यर्थियों को मदन मोहन मालवीय प्राद्यौगिकी विश्विद्यालय, गोरखपुर की ओर से हार्दिक शुभकामनायें |

प्रथम राउंड में आवंटन में सफल सभी अभ्यर्थी डॉक्यूमेंट वेरिफिकेशन हेतु दिनांक 28 जून - 01 जुलाई, 2019 प्रातः 10 से 5 बजे मदन मोहन मालवीय प्राद्यौगिकी विश्विद्यालय, गोरखपुर में रिपोर्ट करेंगे | सभी सफल अभ्यर्थी सत्र 2019 –20 हेतु निर्धारित Confirmation Fee Admission Portal पर अपने लॉगिन से Pay कर ही डॉक्यूमेंट वेरिफिकेशन हेतु विश्विद्यालय आयें |

जिन अभ्यथियों को online payment में कठिनाई हो रही हो, वे ई —चालान के माध्यम से Confirmation Fee का भुगतान कर सकते हैं | ई—चालान अभ्यर्थी Admission Portal पर अपने लॉगिन से generate कर बैंक में जमा कर सकते हैं |

Please do not pay Confirmation Fee using Debit Card as it has limit of Rs. 20000. If you will try many types, your account will be blocked and you will not be able to pay Confirmation Fee.

Candidate can Pay Confirmation Fee through Demand Draft in favor of Madan Mohan Malaviya University of Technology-Gorakhpur payable at Gorakhpur.

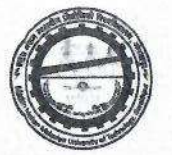

नोटः सत्र 2019-20 हेतु निर्धारित Confirmation Fee जमा करे बिना डॉक्यूमेंट वेरिफिकेशन नहीं किया जायेगा तथा ऐसे अभ्यर्थियों का 01 जुलाई सायं : 5 बजे के बाद सीट आवंटन निरस्त कर दिया जायेगा |

#### Steps for Confirmation Fee Payment through E-challan

1. Login to portal using your email id and password using below link-

https://mmmut.registernow.in/eCounseling/login

2. Click on Provision Allotment as shown in Below snapshot.

| Choice Filling                    | Provisional Seat Allotment                                                                                                    |                                                           |
|-----------------------------------|----------------------------------------------------------------------------------------------------|-----------------------------------------------------------|
| Provisional Allotment<br>Payments | You are required to pay Confirmation Fee before reporting for document verification. Oth cancelled.                                                                                      | herwise your allotted seat will be                        |
| My Candidate Profile              | Madan Mohan Malaviya University of Techno<br>Gorakhpur - 273010 (U.P.) India<br>(Formerly Madan Mohan Malaviya Engineering College, G<br>Established uy Act no. 22 of 2013 of U.P. Govt. | ology<br>orakhpurj<br>Tet 8765781798 (OIEav 0551, 2270011 |
|                                   | Provisional Seat Allotment Letter for Admission to B.B.A                                                                                                    | Websiteswww.mmmut.ac.in                                   |
|                                   | Disf New AAAAAI IT (Administration /1040 /D D A /                                                                                                    | D-4-20010-07-21                                           |

3. Scroll down below to the end of page. You will get a **Confirmation Fee** button as shown in snapshot.

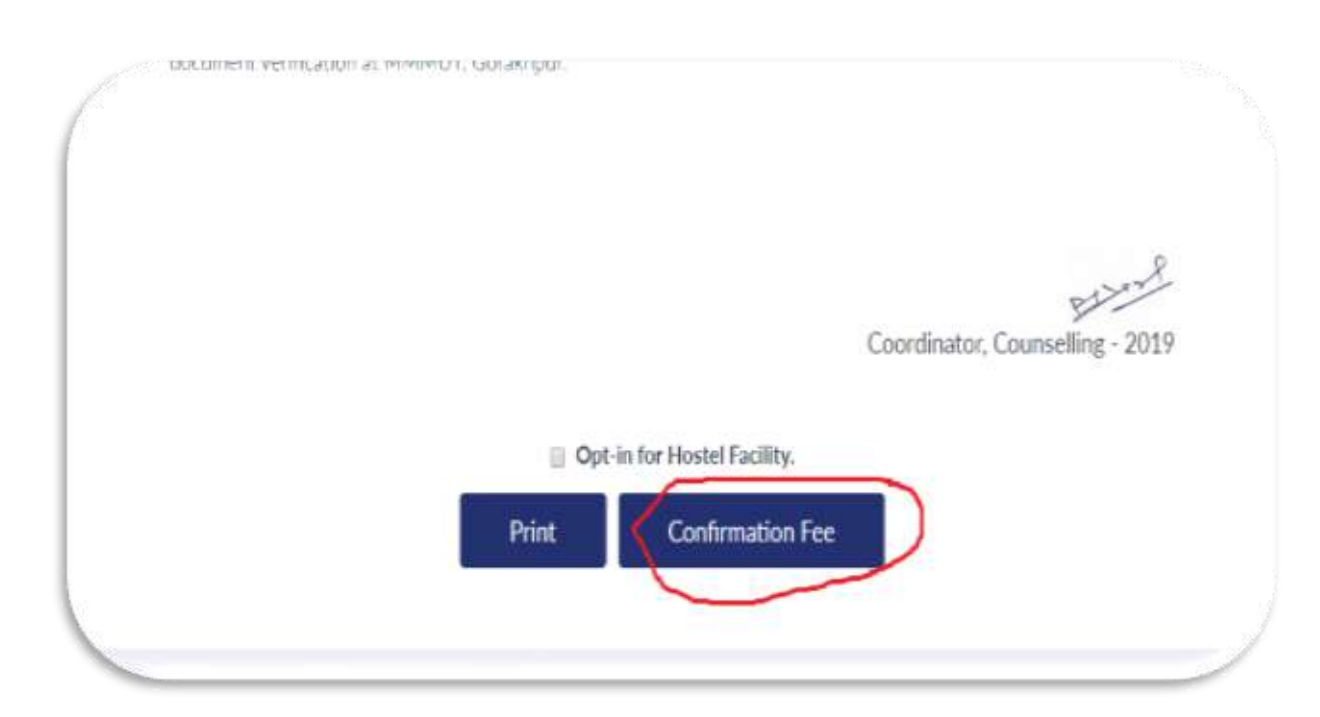

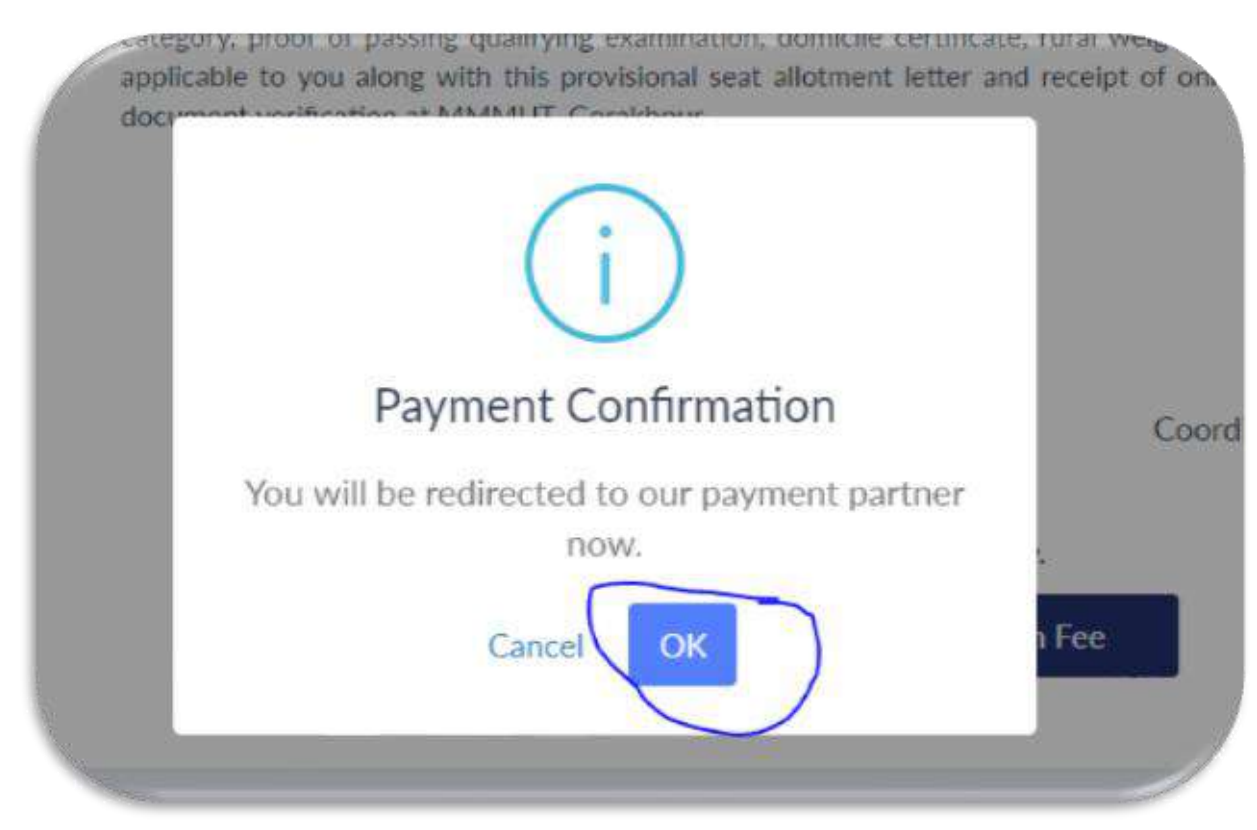

4. After clicking on Confirmation Fee button, you will get pop-up as shown in snapshot-

5. Click on Ok button of above snapshot and you will be redirected to payment gateway. You will get below snapshot.

| Payment Details    |                 | a a an |
|--------------------|-----------------|--------|
| Debit/Credit Card  | Customer Name * |        |
| Internet Banking   | NA              |        |
| 🚌 BHIM UPI         | Mobile Number * |        |
| SBI Branch Payment | Email ID        |        |
|                    | NA              |        |
|                    | Pay Now         |        |

Click on **SBI Branch Payment** button and enter your Name, Mobile Number and Email ID, click on Pay Now button. You will get the challan, print it and deposit the Confirmation fee at SBI Branch.